# **USER MANUAL**

I/O ZE-P SERIES WITH PROTOCOL PROFINET IO

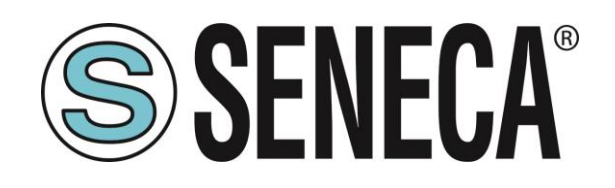

SENECA S.r.I. Via Austria 26 – 35127 – Z.I. - PADOVA (PD) - ITALY Tel. +39.049.8705355 – 8705355 Fax +39 049.8706287 <u>www.seneca.it</u>

CE

**ORIGINAL INSTRUCTIONS** 

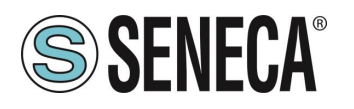

#### CAUTION

SENECA does not guarantee that all specifications and/or aspects of the product and firmware, included in them, will meet the requirements of the actual final application even if the product referred to in this documentation is in compliance with the technological state of the art.

The user assumes full responsibility and/or risk with regard to the configuration of the product to achieve the intended results in relation to the specific installation and/or end application.

SENECA may, with prior agreement, provide consultancy services for the successful completion of the final application, but under no circumstances can it be held responsible for its proper functioning.

The SENECA product is an advanced product, the operation of which is specified in the technical documentation supplied with the product itself and/or can be downloaded, if desired prior to purchase, from the <u>www.seneca.it</u> website.

SENECA has a policy of continuous development and accordingly reserves the right to make and/or introduce - without prior notice - changes and/or improvements to any product described in this documentation.

The product described in this documentation may solely and exclusively be used by personnel qualified for the specific activity and in accordance with the relevant technical documentation, with particular attention being paid to the safety instructions.

Qualified personnel means personnel who, on the basis of their training, competence and experience, are able to identify risks and avoid potential hazards that could occur during the use of this product.

SENECA products may only be used for the applications and in the manner described in the technical documentation relating to the products themselves.

To ensure proper operation and prevent the occurrence of malfunctions, the transport, storage, installation, assembly, maintenance of SENECA products must comply with the safety instructions and environmental conditions specified in this documentation.

SENECA's liability in relation to its products is governed by the general conditions of sale, which can be downloaded from <u>www.seneca.it</u>.

Neither SENECA nor its employees, within the limits of applicable law, will in any case be liable for any lost profits and/or sales, loss of data and/or information, higher costs incurred for goods and/or replacement services, damage to property and/or persons, interruption of activities and/or provision of services, any direct, indirect, incidental, pecuniary and non-pecuniary, consequential damages in any way caused and/or caused, due to negligence, carelessness, incompetence and/or other liabilities arising from the installation, use and/or inability to use the product.

| CONTACT US          |                       |
|---------------------|-----------------------|
| Technical support   | supporto@seneca.it    |
| Product information | commerciale@seneca.it |

This document is the property of SENECA srl. Copies and reproduction are prohibited unless authorised.

### **Document revisions**

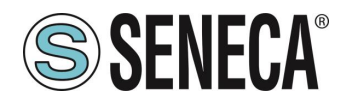

| DATE       | REVISION | NOTES                                                                          | AUTHOR |
|------------|----------|--------------------------------------------------------------------------------|--------|
| 10/02/2023 | 0        | Prima Revisione                                                                | MM     |
| 13/04/2023 | 1        | Aggiornati tempo di aggiornamento                                              | MM     |
|            |          | Sostituiti alcuni screenshot della configurazione passo-passo                  |        |
| 17/04/2023 | 2        | Aggiunta la versione in lingua inglese                                         | MM     |
| 25/03/2024 | 3        | Aggiunto prodotto ZE-SG3-P, riscritto e riadattato il manuale                  | MM     |
| 19/06/2024 | 4        | ZE-SG3: Aggiunto capitolo sulla calibrazione della cella da Webserver/Profinet | MM     |
| 20/11/2024 | 5        | ZE-SG3-: Aggiunte modifiche per firmware >= rev 1005                           | MM     |

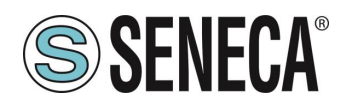

#### **TABLE OF CONTENTS**

| 1.           | INTRODUCTION                                                        |               |  |  |
|--------------|---------------------------------------------------------------------|---------------|--|--|
| 2            | 7E-P SERIES DEVICES                                                 | 6             |  |  |
| 21           |                                                                     |               |  |  |
| 2.1.         |                                                                     | 6             |  |  |
| 2.2.         |                                                                     | <b>0</b><br>7 |  |  |
| 2.2.1        | RESOLUTION AND MEASUREMENT STABILITY OF THE ANALOG INPUTS           | 7             |  |  |
| 23           | 7F-SG3-P                                                            |               |  |  |
| 231          |                                                                     | 8             |  |  |
| 2.3.2        | 4- OR 6-WIRE LOAD CELL CONNECTION                                   |               |  |  |
| 2.3.3        | CHECKING THE LOAD CELL OPERATION                                    | 8             |  |  |
| 233          | 1 CHECKING CABLES WITH A DIGITAL MULTIMETER                         | 8             |  |  |
| 2.3.4        | CONNECTION OF MORE LOAD CELLS IN PARALLEL                           | .9            |  |  |
| 2.3.5        | TRIMMING 4-WIRE LOAD CELLS                                          | 10            |  |  |
| 2.3.6        | PS BUTTON1                                                          | 11            |  |  |
| 2            |                                                                     | 10            |  |  |
| J.           |                                                                     |               |  |  |
| 3.1.         | MEANING OF THE DIP SWITCHES FOR THE ZE-ZAI-P/ZE-4DI-ZAI-ZDO-P MODEL |               |  |  |
| J.Z.         | MEANING OF THE DIP SWITCHES FOR THE ZE-SGS-P MODEL                  | IZ            |  |  |
| 5.           | EXAMPLE OF CREATING A PROJECT WITH SIEMENS PLC (TIA                 | PORTAL 16)15  |  |  |
| 5.1.         | INSTALLING THE GSDML FILE                                           | 16            |  |  |
| 5.2.         | INSERTION OF THE SIEMENS PLC IN THE PROJECT                         | 17            |  |  |
| 5.3.         | INSERTION OF THE PROFINET SENECA IO                                 |               |  |  |
| 5.4.         | CONFIGURATION OF THE PARAMETERS OF THE SENECA DEVICE                |               |  |  |
| 5.5.         | CONFIGURATION PARAMETERS OF THE GSDML FILE                          |               |  |  |
| 5.5.1        | . ZE-2AI-P / ZE-4DI-2AI-2DO-P                                       |               |  |  |
| 5.5.2        | . ZE-SG3-P                                                          |               |  |  |
| 5.6.         | 1/0 ZE-ZAI-P / ZE-4DI-ZAI-2DO-P DATA                                |               |  |  |
| 5.7.<br>5.8. | COMPILATION AND SENDING OF THE PROJECT TO THE SIEMENS PLC           |               |  |  |
| _            |                                                                     |               |  |  |
| 6.           | EXAMPLE OF CREATING A PROJECT WITH PLC CODESYS                      | 46            |  |  |
| 6.1.1        | . INSERTION OF THE CODESYS PLC IN THE PROJECT                       | 46            |  |  |
| 6.1.2        | INSTALLING THE GSDML FILE                                           |               |  |  |
| 6.1.3        | . INSTALLATION OF THE SENECA PROFINET IO                            | 51            |  |  |
| 6.1.4        | . CONFIGURATION OF THE PARAMETERS OF THE SENECA IO                  |               |  |  |
| 6.1.5        | . READING AND WRITING THE SENECA IO FROM CODESYS                    |               |  |  |
| 7.           | LOAD CELL CALIBRATION (ZE-SG3-P MODEL ONLY)                         | 56            |  |  |

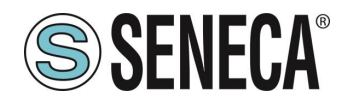

| 7.1. | LOAD CELL CALIBRATION THROUGH THE WEBSERVER                                            | 56            |
|------|----------------------------------------------------------------------------------------|---------------|
| 7.1. | 1. CELL CALIBRATION WITH FACTORY PARAMETERS VIA WEBSERVER                              | 57            |
| 7.1. | 1.1. ACQUISITION OF THE TARE FROM THE FIELD VIA WEBSERVER                              | 57            |
| 7.1. | 1.2. MANUAL ENTRY OF THE TARE MANUAL VIA WEBSERVER                                     | 57            |
| 7.1. | 2. CELL CALIBRATION WITH A SAMPLE WEIGHT VIA WEBSERVER                                 |               |
| 7.2. | LOAD CELL CALIBRATION VIA PROFINET                                                     |               |
| 7.2. | 1. FACTORY PARAMETERS CELL CALIBRATION VIA PROFINET                                    |               |
| 7.2. | 1.1. Cell Calibration with factory parameters and with tare acquired from <sup>-</sup> | THE FIELD VIA |
| PR   | DFINET 59                                                                              |               |
| 7.2. | 1.2. MANUAL ENTRY OF THE TARE MANUAL VIA PROFINET                                      | 59            |
| 7.2. | 2. CELL CALIBRATION WITH A SAMPLE WEIGHT VIA PROFINET                                  | 59            |
| 8.   | SEARCH AND MODIFICATION OF THE DEVICE IP WITH SENECA D                                 | SCOVERY       |
| TOO  | L                                                                                      | 60            |
|      |                                                                                        |               |
| 9.   | FIRMWARE UPDATE                                                                        | 62            |

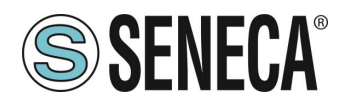

### 1. INTRODUCTION

### **ATTENTION!**

This user manual extends the information from the installation manual to the configuration of the device. Use the installation manual for more information.

### **ATTENTION!**

In any case, SENECA s.r.l. or its suppliers will not be responsible for the loss of data/revenue or consequential or incidental damages due to negligence or bad/improper management of the device, even if SENECA is well aware of these possible damages.

SENECA, its subsidiaries, affiliates, group companies, suppliers and distributors do not guarantee that the functions fully meet the customer's expectations or that the device, firmware and software should have no errors or operate continuously.

### 2. ZE-P SERIES DEVICES

The ZE-P series I/O devices support the Profinet IO protocol

#### 2.1. INFORMATION ABOUT THE PROFINET IO PROTOCOL

Type of protocol: Class A Device, Cyclic Real-time (RT) and Acyclic Data

The device has been tested using the following PLCs: SIEMENS S7 1200 firmware revision 4.3 (Tia Portal 16) CODESYS Runtime 3.5 (Codesys 3.5)

#### 2.2. ZE-2AI-P / ZE-4DI-2AI-2DO-P

The device allowa the use of 2 analog channels that can be individually configured in Voltage or Current.

| CODE             | ETHERNET PORTS     |
|------------------|--------------------|
| ZE-2AI-P         | 1 10/100 Mbit PORT |
| ZE-4DI-2AI-2DO-P | 1 10/100 Mbit PORT |

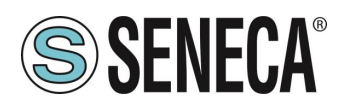

#### 2.2.1. ANALOG INPUT UPDATE TIME

The sampling time is a parameter that can be modified from the hardware configuration of the Profinet IO Master and is unique for both channels.

The range of possible values varies from 10 ms to 300 ms in steps of 1 ms.

Considering that there are 2 channels in total, the measurement update time of a single channel is double the set sampling time.

Depending on the sampling time set, the measurement update times detected (with 2ms Profinet update time) are shown in the following table:

| SAMPLING TIME     | REAL PROFINET REFRESH |  |  |
|-------------------|-----------------------|--|--|
| CONFIGURATION FOR | TIME PER CHANNEL      |  |  |
| CHANNEL 1 AND 2   |                       |  |  |
| 10ms              | About 60 ms           |  |  |
| 20ms              | About 80 ms           |  |  |
| 40ms              | About 120 ms          |  |  |

#### 2.2.2. RESOLUTION AND MEASUREMENT STABILITY OF THE ANALOG INPUTS

The resolution of the analog digital converter (ADC) depends on the set sampling time, in particular: If the sampling time of the channel is < 150 ms the ADC is set with a resolution of 12 bits If the sampling time of the channel is >= 150 ms the ADC is set with a resolution of 16 bits In addition to the resolution of the measurement, it should be noted that the greater the sampling time, the lower the stability of the measurement.

#### 2.3. ZE-SG3-P

The device allows the use of an analogue channel for strain gauge load cells and 2 digital channels that can be individually configured for input or output.

| CODE     | ETHERNET PORTS     |  |  |
|----------|--------------------|--|--|
| ZE-SG3-P | 1 10/100 Mbit PORT |  |  |

The measurement is carried out with the 4 or 6 wire technique.

The device is equipped with a new noise filter specifically developed to obtain a rapid response time.

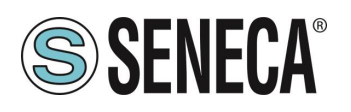

#### 2.3.1. LOAD CELL CONNECTION

It is possible to connect the converter to the load cell in 4- or 6-wire mode. 6-wire measurement is preferable for measurement accuracy. The load cell power supply is provided directly by the device.

#### 2.3.2. 4- OR 6-WIRE LOAD CELL CONNECTION

A load cell can have a four-wire or six-wire cable. In addition to having the +/- excitation and +/- signal lines a six-wire cable also has the +/- sense lines. It is a common misconception to think that the only difference between 4- or 6-wire load cells is the possibility of the latter to measure the actual voltage at the load cell. A load cell is compensated to work within specifications in a certain temperature range (usually -10 - +40°C). Since the cable resistance depends on the temperature, the response of the cable to temperature changes must be eliminated. The 4-wire cable is part of the load cell temperature compensation system. The 4-wire load cell is calibrated and compensated with a certain amount of cable connected. For this reason, never cut the cable of a 4-wire load cell. The cable of a 6-wire cell, on the other hand, is not part of the load cell temperature compensation system. The sense lines are connected to the ZE-SG3-P sense terminals, to measure and adjust the actual voltage of the load cell. The advantage of using this "active" system is the possibility of cutting (or extending) the 6-wire load cell cable to any length. It must be considered that a 6-wire load cell will not reach the performance declared in the specifications if the sense lines are not used.

#### 2.3.3. CHECKING THE LOAD CELL OPERATION

Before starting the configuration of the device it is necessary to verify the correctness of the wiring and the integrity of the load cell.

#### 2.3.3.1. CHECKING CABLES WITH A DIGITAL MULTIMETER

First you need to check with the load cell manual that there are about 5V DC between the +Excitation and – Excitation cables. If the cell has 6 wires check that the same voltage is also measured between +Sense and – Sense.

Now leave the cell at rest (without the tare) and check that the voltage between the +Signal and –Signal cables is around 0 V.

Now unbalance the cell by applying a compression force, checking that the voltage between the +Signal and – Signal cables increases until it reaches the full scale (if possible) where the measurement will be approximately:

5\* (cell sensitivity) mV.

For example, if the declared cell sensitivity is 2 mV/V, 5 \* 2 = 10 mV must be obtained.

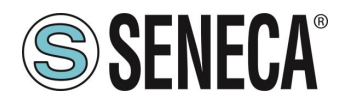

In the case of bipolar measurement only (compression/traction) it is necessary to completely unbalance the cell even in traction, in this case the same value must be measured between the +Signal and –Signal cables but with the negative sign:

-5\* (cell sensitivity) mV.

#### 2.3.4. CONNECTION OF MORE LOAD CELLS IN PARALLEL

It is possible to connect up to a maximum of 8 load cells (and in any case without ever falling below the minimum 87 Ohms).

It is therefore possible to connect:

| NUMBER OF LOAD CELLS IN PARALLEL              |                                                 |  |  |  |
|-----------------------------------------------|-------------------------------------------------|--|--|--|
| IMPEDANCE OF THE<br>STATED LOAD CELL<br>[Ohm] | MAXIMUM NUMBER OF CONNECTABLE CELLS IN PARALLEL |  |  |  |
| 350                                           | 4                                               |  |  |  |
| 1000                                          | 8                                               |  |  |  |

For the connection of 4 load cells Seneca recommends using the SG-EQ4 product.

To connect 2 or more 4-wire cells in parallel with the SG-EQ4 junction box, use the following diagram:

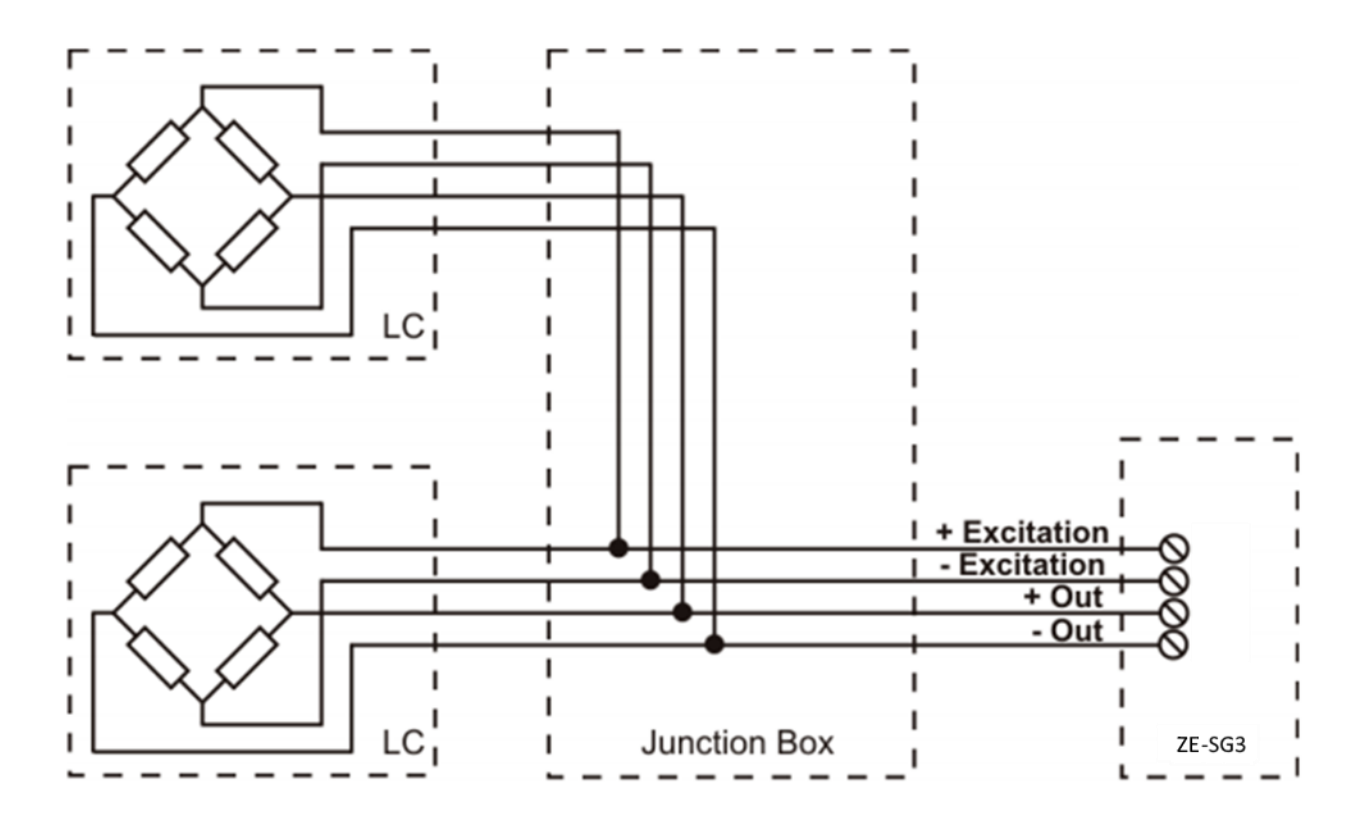

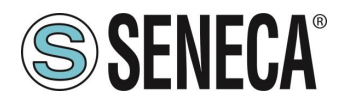

To connect 2 or more 6-wire cells in parallel with the SG-EQ4 junction box use the following diagram:

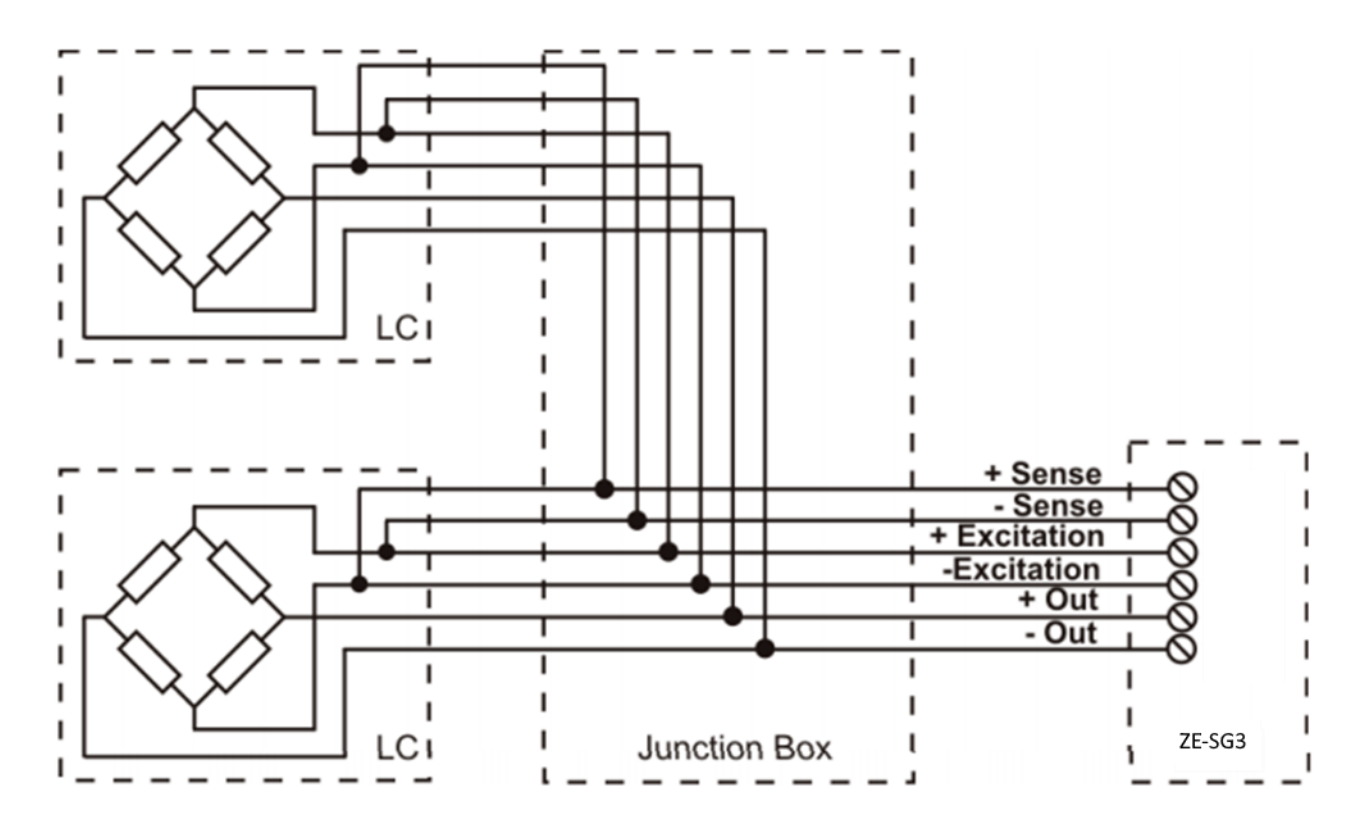

For more details, refer to the SG-EQ4 Junction Box accessory manual.

#### 2.3.5. TRIMMING 4-WIRE LOAD CELLS

The figure below shows a diagram of three trimmed load cells.

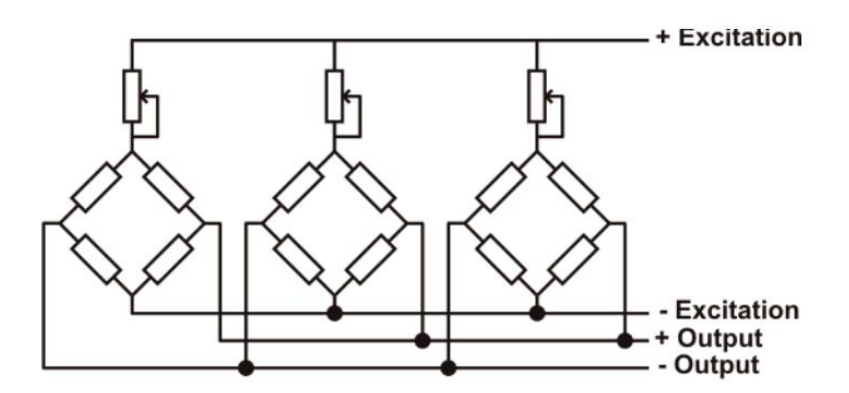

A variable resistor, independent of the temperature, or a typically 20  $\Omega$  potentiometer is inserted in the +Excitation cable of each load cell. There are two ways to trim the load cells. The first method is to adjust the potentiometers by trial, shifting the calibration weights from one corner to another. All the potentiometers must be adjusted so as to set the maximum sensitivity for each cell, turning them all completely clockwise. Then, once

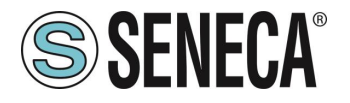

the angle with the lowest output is located, act on the trimmers of the other cells until obtaining the same minimum output value. This method can be very long, especially for large scales where the use of test weights on the corners is not very practical. In these cases the second, more suitable method is to "pre-trim" the potentiometers using a precision voltmeter (at least 4 1/2 digits). You can use the following procedure:

1) Determine the exact mV/V ratio of each load cell, shown in the calibration certificate of the cell itself.

2) Determine the exact excitation voltage provided by the indicator/meter (for example Z-SG), measuring this voltage with the voltmeter (for example 10.05 V).

3) Multiply the lowest mV/V value found (point 1) by the excitation voltage (point 2).

4) Divide the trimming factor calculated in point 3 by the mV/V value of the other load cells.

5) Measure and adjust the excitation voltage of the other three load cells using the respective potentiometer.

Check the results and make a final adjustment by moving a test load from corner to corner.

#### 2.3.6. **PS BUTTON1**

The PS1 button is positioned next to the SW2 dip switch. If pressed for a few seconds it allows you to acquire the Tare (the same function is possible from the command register and digital input).

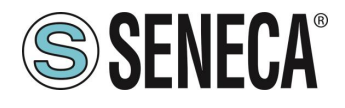

### 3. DIP SWITCH

### ATTENTION!

THE DIP SWITCH SETTINGS ARE READ ONLY AT THE START. AT EACH CHANGE, IT IS NECESSARY TO RESTART.

#### 3.1. MEANING OF THE DIP SWITCHES FOR THE ZE-2AI-P/ZE-4DI-2AI-2DO-P MODEL

| DIP1 | DIP2 | MEANING                                                              |  |  |  |
|------|------|----------------------------------------------------------------------|--|--|--|
| OFF  | OFF  | Normal operation: The device loads the configuration from the flash. |  |  |  |
| ON   | ON   | Resets the device to its factory configuration:                      |  |  |  |
|      |      | With IP address 192.168.90.101                                       |  |  |  |
| OFF  | ON   | Disables access to the Web server                                    |  |  |  |
| ON   | OFF  | Reserved                                                             |  |  |  |

# **ATTENTION!**

TO INCREASE THE SECURITY OF THE DEVICE DISABLE THE WEBSERVER VIA THE DIP SWITCHES

3.2. MEANING OF THE DIP SWITCHES FOR THE ZE-SG3-P MODEL

SW1 dip switches 1 to 8 are not used and must always be set to the "OFF" state.

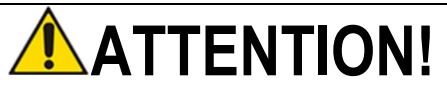

THE DEVICES ARE SUPPLIED WITHOUT AN IP ADDRESS (0.0.0.0).

MORE DEVICES CAN THEREFORE BE INSERTED INTO THE SAME PROFINET NETWORK AND IDENTIFIED THROUGH SCAN OF THE PROFINET NETWORK ITSELF

TO SET AN IP ADDRESS (FOR EXAMPLE TO ACCESS THE WEBSERVER OR TO CONNECT TO THE SENECA DISCOVERY DEVICE TOOL) USE THE PROFINET CONFIGURATION ENVIRONMENT OR FORCE THE ADDRESS 192.168.90.101 WITH THE APPROPRIATE DIP SWITCH

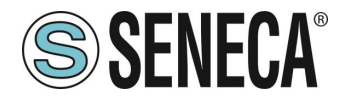

The meaning of SW2 dip-switches is as follows:

DIP 3 and DIP 4 must always be set to OFF and their function is RESERVED.

As regards DIP1 and DIP2, refer to the following table:

| DIP1 | DIP2 | MEANING                                                                                 |  |  |  |
|------|------|-----------------------------------------------------------------------------------------|--|--|--|
| OFF  | OFF  | Normal operation: The device loads the configuration from the flash.                    |  |  |  |
| ON   | ON   | Resets the device to its factory configuration:                                         |  |  |  |
|      |      | (With IP address 0.0.0.0) In this case the STS LED will start flashing to indicate that |  |  |  |
|      |      | the device does not have a configured IP address.                                       |  |  |  |
| OFF  | ON   | Disables access to the Web server                                                       |  |  |  |
| ON   | OFF  | Forces the device IP address to the standard value of SENECA Ethernet product           |  |  |  |
|      |      | 192.168.90.101                                                                          |  |  |  |

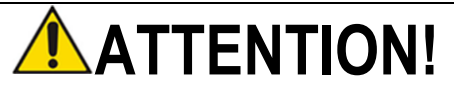

TO INCREASE THE SECURITY OF THE DEVICE DISABLE THE WEBSERVER VIA THE DIP SWITCHES

### 4. WEB SERVER

## **ATTENTION!**

### BEFORE ACCESSING THE WEB SERBER, DISCONNECT THE DEVICE FROM THE PROFINET NETWORK

# **ATTENTION!**

#### SOME MODELS ARE SUPPLIED WITHOUT AN IP ADDRESS (0.0.0.0). TO SET AN IP ADDRESS (FOR EXAMPLE TO ACCESS THE WEBSERVER OR TO CONNECT TO THE SENECA DISCOVERY DEVICE TOOL) USE THE PROFINET CONFIGURATION ENVIRONMENT OR FORCE THE ADDRESS 192.168.90.101 WITH THE APPROPRIATE DIP SWITCH

The main purpose of the web server is to:

-Configure the Profinet name of the device without using an external development environment (Tia Portal, Codesys...)

-Allow the device firmware update

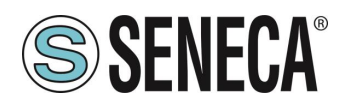

#### 4.1. ACCESS TO THE WEB SERVER

Access to the web server takes place using a web browser and entering the IP address of the device.

On first access the user name and password will be requested.

The default values are:

User Name: admin Password: admin

### 

DEPENDING ON THE DEVICE MODEL AND THE FIRMWARE INSTALLED IN THE DEVICE, IT MAY BE NECESSARY TO ACTIVATE THE DIP SWITCHES TO USE THE WEBSERVER

# ATTENTION!

UPON FIRST USE THE IP ADDRESS OF THE DEVICE IS NOT SET (0.0.0.0), IN THIS SITUATION IT WILL NOT BE POSSIBLE TO ACCESS THE WEBSERVER

### **ATTENTION!**

AFTER THE FIRST ACCESS CHANGE USER NAME AND PASSWORD IN ORDER TO PREVENT ACCESS TO THE DEVICE TO UNAUTHORIZED PEOPLE.

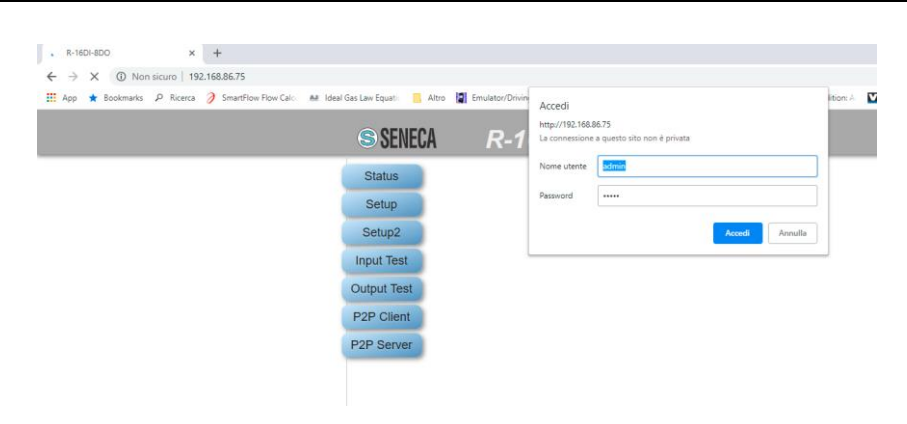

## ATTENTION!

IF THE PARAMETERS TO ACCESS THE WEB SERVER HAVE BEEN LOST, IT IS NECESSARY TO RESET THE FACTORY-SET CONFIGURATION

### **ATTENTION!**

AVOID INSERTING SPECIAL CHARACTERS IN THE PROFINET NAME OF THE DEVICE

ALL RIGHTS RESERVED. NO PART OF THIS PUBLICATION MAY BE REPRODUCED WITHOUT PRIOR PERMISSION.

www.seneca.it

Doc: MI-00603-5-EN

Page 14

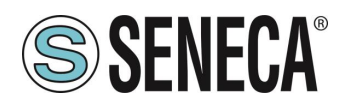

# 5. EXAMPLE OF CREATING A PROJECT WITH SIEMENS PLC (TIA PORTAL 16)

Creating a new project:

| Vîê | Siemens - C:\Users\Laborato      | orio_iot\Docume | ents\Automatio | n\Test | _Prj\Tes | t_Prj |                |        |
|-----|----------------------------------|-----------------|----------------|--------|----------|-------|----------------|--------|
| Pr  | ogetto Modifica Visualizza       | Inserisci Onli  | ne Strumenti   | Tool   | Finestr  | a?    |                |        |
|     | Nuovo                            |                 | ຟລະ(al ± 🗄     | 1      | li 9     | 🖪 🖉   | Collega online | 🔊 Inte |
|     | Apri                             | Ctrl+O          |                |        |          |       |                |        |
| 1   | Chiudi                           | Ctrl+W          |                |        |          |       |                |        |
|     | Elimina progetto                 | Ctrl+E          |                |        |          |       |                |        |
|     | Salva                            | Ctrl+5          |                | 4      |          |       |                |        |
|     | Salva con nome                   | Ctrl+Maiusc+S   |                | 18     |          |       |                |        |
| I   | Archivia                         |                 |                |        |          |       |                |        |
|     | Server di progetti               | •               |                |        |          |       |                |        |
|     | Card Reader/memoria USB          | •               |                |        |          |       |                |        |
|     | File della memory card           | •               |                |        |          |       |                |        |
|     | Avvia controllo di base della co | erenza          |                |        |          |       |                |        |
|     | C:\Users\Laboratorio_iot\Docum   | nen\Test_Prj    |                |        |          |       |                |        |
|     | C:\Users\Laboratorio_iot\Docun   | n\Progetto2     |                |        |          |       |                | 10110  |

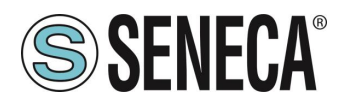

#### 5.1. INSTALLING THE GSDML FILE

Install the GSDML file of the Seneca product (it is possible to obtain the file on the web page of the device on the <u>www.seneca.it</u> site):

| C:\Users\Laboratorio_iot\Documents            | \Automation\Test_Prj\Test_Prj            |                                 |
|-----------------------------------------------|------------------------------------------|---------------------------------|
| Progetto Modifica Visualizza Inserisci Online | Strumenti Tool Finestra ?                |                                 |
| 📑 📑 🖬 Salva progetto 📑 🐰 🗐 🗎 🗙 🖺              | 🍸 Impostazioni                           | nline 🧟 Interrompi collegamento |
| Navigazione del progetto                      | Support package                          |                                 |
| Dispositivi                                   | Gestisci file di descrizione dispositivo |                                 |
|                                               | Avvia Automation License Manager         |                                 |
| <u>E8</u>                                     | Visualizza testo di riferimento          |                                 |
|                                               | Diblioteche elebeli                      | •                               |
| 🔻 🗋 Test_Prj                                  |                                          |                                 |
| 😤 🏼 🎽 Aggiungi nuovo dispositivo              |                                          |                                 |
| 👌 📠 Dispositivi & Reti                        |                                          |                                 |
| 🕨 🔛 Dispositivi non raggruppati               |                                          |                                 |
| 🕨 📷 Impostazioni Security                     |                                          |                                 |
| Funzioni oltre i limiti del PLC               |                                          |                                 |
| <ul> <li>Manufactoria</li> </ul>              |                                          |                                 |

Point to the directory where the file is and press OK, then the list of GSD files in the folder will appear:

| G | estione file di de               | scrizione disposi   | tivo           |             |                       | ×            |  |  |  |
|---|----------------------------------|---------------------|----------------|-------------|-----------------------|--------------|--|--|--|
|   | GSD installati                   | GSD nel proge       | tto            |             |                       |              |  |  |  |
|   | Percorso di origin C             | \Users\Laboratorio_ | iot\Desktop\TE | ST_PROFINET |                       |              |  |  |  |
|   | Contenuto del percorso importato |                     |                |             |                       |              |  |  |  |
|   | 🗹 File                           |                     | Versione       | Lingua      | Stato                 | Informazioni |  |  |  |
|   | GSDML-V2.2-SEN                   | IECA-R16DI8DO-2     | V2.2           | Inglese     | Non ancora installato |              |  |  |  |
|   |                                  |                     |                |             |                       |              |  |  |  |
|   |                                  |                     |                |             |                       |              |  |  |  |
|   |                                  |                     |                |             |                       |              |  |  |  |
|   |                                  |                     |                |             |                       |              |  |  |  |
|   |                                  |                     |                |             |                       |              |  |  |  |
|   |                                  |                     |                |             |                       |              |  |  |  |
|   |                                  |                     |                |             |                       |              |  |  |  |
|   |                                  |                     |                |             |                       |              |  |  |  |
|   |                                  |                     |                |             |                       |              |  |  |  |
|   | <                                |                     |                |             |                       | >            |  |  |  |
|   |                                  |                     |                |             | Cancella Installa     | Annulla      |  |  |  |

Click on "install".

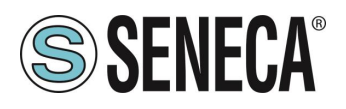

#### 5.2. INSERTION OF THE SIEMENS PLC IN THE PROJECT

Now insert the Siemens PLC (in our example a SIEMATIC S7 1200), click on "Add new device ...":

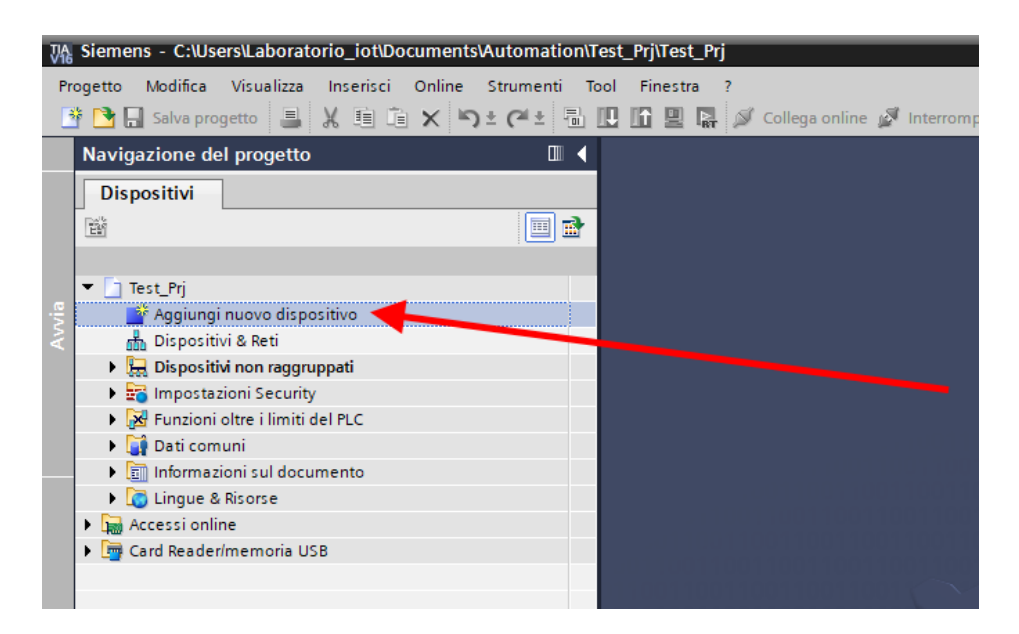

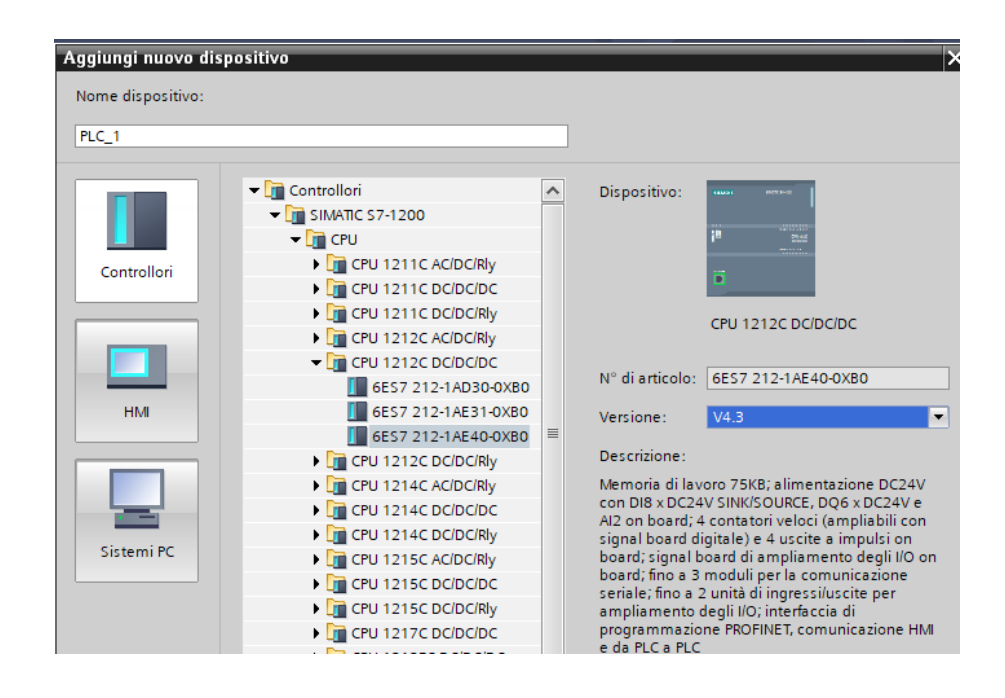

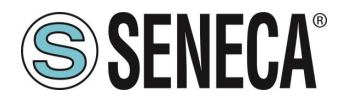

Confirm and the PLC will be added to the rack:

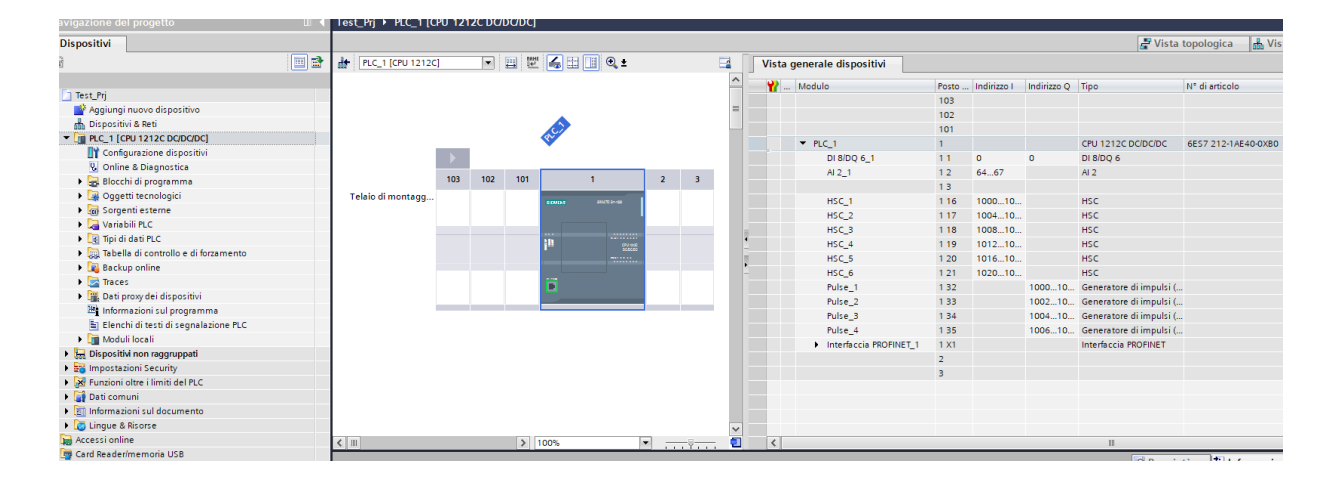

Now click on the PLC and select Profinet interface -> Ethernet addresses

|                                                                                                    | .ru 121                 | 20 00 | DODCJ     |              |                |                                               |                                                        |                                                         |
|----------------------------------------------------------------------------------------------------|-------------------------|-------|-----------|--------------|----------------|-----------------------------------------------|--------------------------------------------------------|---------------------------------------------------------|
| # PLC_1 [CPU 12120                                                                                                    | :]                      | •     | 8         | 6 8 1        | € ±            |                                               |                                                        | Vista generale dispos                                   |
|                                                                                                    |                         |       |           |              |                |                                               | ^                                                      | Modulo                                                  |
|                                                                                                    | 103                     | 102   | 101       | 1            |                | 2 3                                           | =                                                      |                                                         |
| Telaio di montang                                                                                                    |                         |       |           | _            | _              |                                               |                                                        |                                                         |
|                                                                                                    |                         |       |           |              | 2012/12 24-488 |                                               |                                                        |                                                         |
|                                                                                                    |                         |       |           |              | -              |                                               | _                                                      | <ul> <li>PLC_1</li> </ul>                               |
|                                                                                                    |                         |       |           | 210          |                |                                               |                                                        | DI 8/DQ 6                                               |
|                                                                                                    |                         |       |           | 1"           | 000000         |                                               |                                                        | AI 2_1                                                  |
|                                                                                                    |                         |       |           |              |                |                                               |                                                        |                                                         |
|                                                                                                    |                         |       |           | <b>11</b>    |                |                                               | ٠                                                      | HSC_1                                                   |
|                                                                                                    |                         |       |           | <b>*</b>     |                |                                               | -                                                      | HSC_2                                                   |
|                                                                                                    |                         |       | 1         |              |                |                                               | - 10                                                   | HSC_3                                                   |
|                                                                                                    |                         |       |           |              |                |                                               |                                                        | HSC_4                                                   |
|                                                                                                    |                         |       |           |              |                |                                               |                                                        | HSC_5                                                   |
|                                                                                                    |                         |       |           |              |                |                                               |                                                        | HSC_6                                                   |
|                                                                                                    |                         |       |           |              |                |                                               |                                                        | Pulse_1                                                 |
|                                                                                                    |                         |       |           |              |                |                                               | ~                                                      | Pulse_2                                                 |
| < 111                                                                                                    |                         |       | > 1       | 00%          |                | ·                                             | - 💷 i                                                  | <                                                       |
| PLC 1 [CPU 1212C E                                                                                                    | C/DC/E                  | )C]   |           |              |                |                                               |                                                        |                                                         |
| Generale Vari                                                                                                    | iabile IO               |       | Costanti  | di sistema   | Testi          |                                               |                                                        |                                                         |
| ▼ Generale                                                                                                    | [                       | ~     | odidaai E | homot        |                |                                               |                                                        |                                                         |
| Informazioni sul pr                                                                                                    | ogetto                  |       | numzzi c  | nemet        |                |                                               |                                                        |                                                         |
| Informazione catal                                                                                                    | ogo                     |       | Interfa   | ccia collega | ita a          |                                               |                                                        |                                                         |
| Identification & Ma                                                                                                    | inten                   |       | -         |              |                |                                               |                                                        |                                                         |
| Somme di controll                                                                                                    | •                       |       |           |              | Sottorete:     | Non collega                                   | ta in rete                                             |                                                         |
| <ul> <li>Interfaccia PROFINET [</li> </ul>                                                                                  | X1]                     |       |           |              |                | Inserisci n                                   | uova sottoi                                            | ete                                                     |
| Generale                                                                                                    |                         |       |           |              |                |                                               |                                                        |                                                         |
|                                                                                                    | _                       |       | Protoco   | llo IP       |                |                                               |                                                        |                                                         |
| Indirizzi Ethernet                                                                                                    |                         |       |           |              |                |                                               |                                                        |                                                         |
| Indirizzi Ethernet<br>Sincronizzazione d                                                                                    | ell'ora                 |       |           |              |                |                                               |                                                        |                                                         |
| Indirizzi Ethernet<br>Sincronizzazione d<br>Modo di funzionam                                                               | ell'ora<br>iento        |       |           |              |                | Imposta i                                     | indirizzo IP n                                         | el progetto                                             |
| Indirizzi Ethernet<br>Sincronizzazione d<br>Modo di funzionam<br>Opzioni avanzate                                           | ell'ora<br>iento        | =     |           |              |                | Imposta i<br>Inc.                             | indirizzo IP n                                         | el progetto                                             |
| Indirizzi Ethernet<br>Sincronizzazione d<br>Modo di funzionam<br>Opzioni avanzate<br>Accesso al server                      | ell'ora<br>iento<br>web | =     |           |              |                | <ul> <li>Imposta i<br/>Internet</li> </ul>    | indirizzo IP n<br>dirizzo IP:                          | el progetto<br>192 . 168 . 0 . 1                        |
| Indirizzi Ethernet<br>Sincronizzazione d<br>Modo di funzionam<br>Opzioni avanzate<br>Accesso al servero<br>DI 8/DQ 6        | ell'ora<br>iento<br>web | =     |           |              |                | <ul> <li>Imposta i<br/>Ini<br/>Mas</li> </ul> | indirizzo IP n<br>dirizzo IP:<br>chera di              | el progetto<br>192 . 168 . 0 . 1                        |
| Indirizzi Ethernet<br>Sincronizzazione d<br>Modo di funzionam<br>Opzioni avanzate<br>Accesso al server<br>DI 8/DQ 6<br>Al 2 | ell'ora<br>iento<br>web | -     |           |              |                | Imposta i  Im  Ma:  S                         | indirizzo IP n<br>dirizzo IP:<br>chera di<br>ottorete: | el progetto<br>192 . 168 . 0 . 1<br>255 . 255 . 255 . 0 |

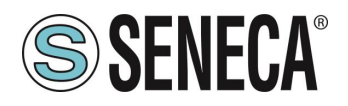

Set the IP you want (in this case 192.168.90.44) and the PLC subnet:

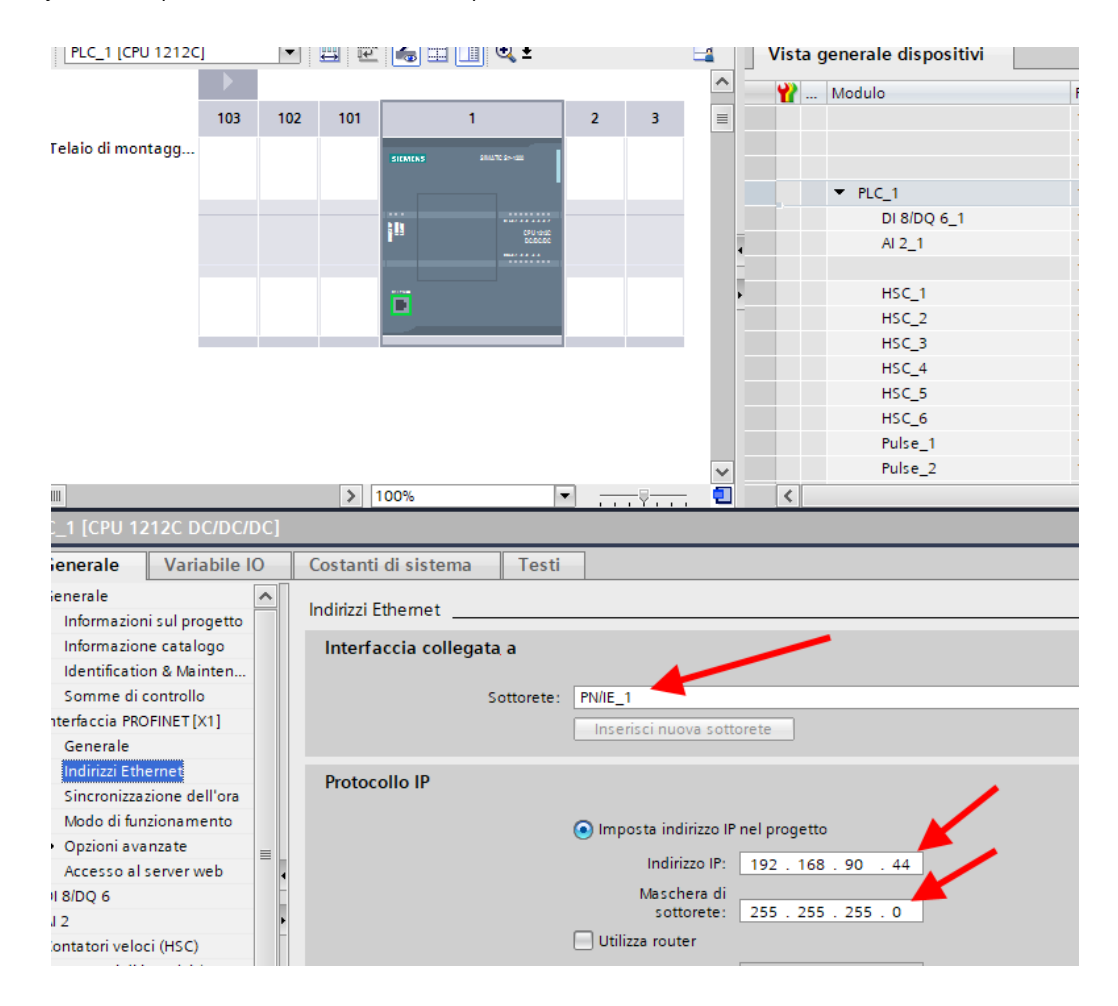

Move on to the network view:

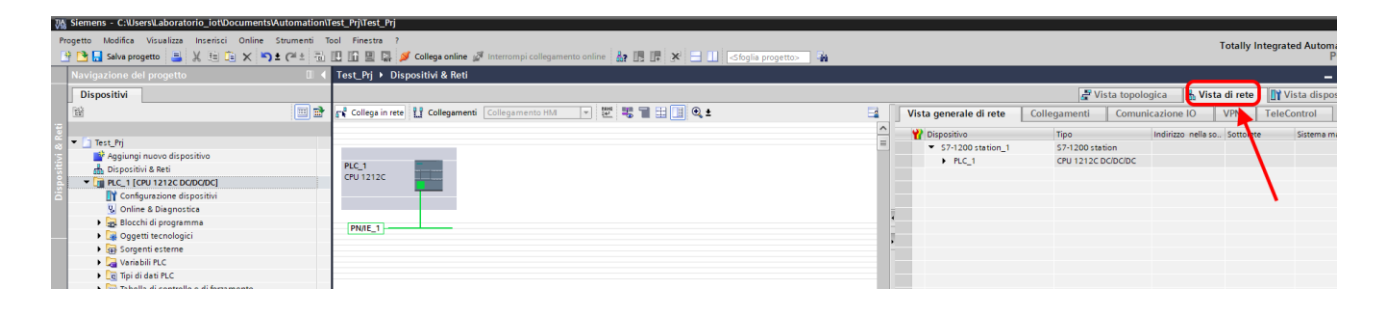

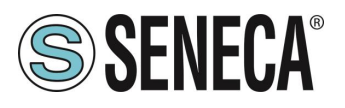

#### 5.3. INSERTION OF THE PROFINET SENECA IO

On the right, select "Hardware Catalogue" and then under "Additional Field Device" -> PROFINET IO -> I/O -> Seneca R-Series-> Header module (in the example an R-16DI-8DO device is shown):

| Catalogo hardware                            |                           | a 🗈 🕨           |      |  |  |  |  |  |
|----------------------------------------------|---------------------------|-----------------|------|--|--|--|--|--|
| Opzioni                                      |                           |                 |      |  |  |  |  |  |
|                                              |                           |                 | S    |  |  |  |  |  |
|                                              |                           |                 | E    |  |  |  |  |  |
| ✓ Catalogo                                   |                           |                 | ğ    |  |  |  |  |  |
|                                              |                           | tini Lini       | a    |  |  |  |  |  |
| Filtro Profilo:                              | <tutti></tutti>           | - 📝             |      |  |  |  |  |  |
| 🕨 🧊 Rileva e controlla                       |                           | ^               | are  |  |  |  |  |  |
| 🕨 🛅 Periferia decentrata                     |                           |                 |      |  |  |  |  |  |
| Alimentazione e distribuzione della corrente |                           |                 |      |  |  |  |  |  |
| 🕨 🫅 Apparecchiature                          | da campo                  |                 | 18   |  |  |  |  |  |
| 🔫 🛅 Ulteriori apparec                        | chiature da campo         |                 | 8    |  |  |  |  |  |
| 🕨 🕨 🚺 Ulteriori dispo                        | sitivi Ethernet           |                 | 9    |  |  |  |  |  |
| VI PROFINETIO                                |                           |                 |      |  |  |  |  |  |
| Drives                                       |                           |                 | P    |  |  |  |  |  |
| Encoders                                     |                           |                 |      |  |  |  |  |  |
| 🕨 🧾 Gateway                                  |                           |                 |      |  |  |  |  |  |
| 🗕 🗾 🗸                                        |                           |                 | 19   |  |  |  |  |  |
| 🕨 🧾 Advante                                  | ch Co., Ltd.              | ≡               |      |  |  |  |  |  |
| LAUMAS                                       | Elettronica Srl           |                 |      |  |  |  |  |  |
| 🕨 🧾 rt-labs                                  |                           |                 | n    |  |  |  |  |  |
| 👻 🛅 Seneca                                   | S.R.L.                    |                 | 5    |  |  |  |  |  |
| 👻 🛅 Sene                                     | ca R-series Devices       | /               |      |  |  |  |  |  |
| 🕨 🗎 Ma                                       | odulo 🖌                   |                 | le   |  |  |  |  |  |
| 👻 🛅 Ma                                       | odulo di intestazione 🛛 🥭 |                 | l Se |  |  |  |  |  |
|                                              | R-Ethernet I/O            |                 | 1    |  |  |  |  |  |
| ► 📠 SIEMENS                                  | 5 AG                      |                 |      |  |  |  |  |  |
| Sensors                                      |                           | ~               |      |  |  |  |  |  |
| ✓ Informazione                               |                           |                 |      |  |  |  |  |  |
| Dispositivo:                                 | 17 KOM                    | ^               |      |  |  |  |  |  |
| R-                                           | Ethernet I/O              |                 |      |  |  |  |  |  |
| N° di articolo: R-                           |                           |                 |      |  |  |  |  |  |
| Versione: (GSD)                              | /L-V2.2 -SENECA-R -2      | 20200729.XML) 💌 |      |  |  |  |  |  |
| Descrizione:                                 |                           |                 |      |  |  |  |  |  |
| R-100 module                                 |                           |                 |      |  |  |  |  |  |
| is module                                    |                           |                 |      |  |  |  |  |  |
|                                              |                           |                 |      |  |  |  |  |  |
|                                              |                           |                 |      |  |  |  |  |  |
|                                              |                           |                 |      |  |  |  |  |  |
|                                              |                           |                 |      |  |  |  |  |  |
|                                              |                           |                 | 1    |  |  |  |  |  |

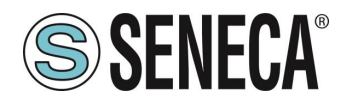

Drag the device to the network view:

| nline Strumenti Tool Finestra ?<br>K 🔊 🛎 (# ± ?a) 🔃 🖬 😭 🍠 Collega online 🦨 Interrompi collegamento online ફ 🖪 🖪 🗙 🚽 🛛 Stogla progetto» 🙀 |                        |                    | To                 | otally Integrated Au |
|----------------------------------------------------------------------------------------------------|------------------------|--------------------|--------------------|----------------------|
| 🛙 🗸 Test_Prj 🕨 Dispositivi & Reti                                                                                                    |                        |                    |                    |                      |
|                                                                                                    |                        | 🛃 Vista topolo     | gica 🛛 📥 Vista (   | direte 🚺 Vista d     |
| 🗐 🗃 🛃 Collega in rete 🔛 Collegamenti 🛛 Collegamento HM 🔍 💹 🖏 👕 🔛 🗐 🍳 🛨                                                                   | Vista generale di rete | Collegamenti Comun | icazione IO V      | /PN TeleControl      |
|                                                                                                    | Dispositivo            | Tipo               | Indirizzo nella so | Sottorete Sister     |
|                                                                                                    | S7-1200 station_1      | S7-1200 station    |                    |                      |
| PLC_1 r<br>CPU 1212C B: Eth. DB HORM                                                                                                    | GSD device_1           | GSD device         |                    | -                    |
| Non assegnato                                                                                                    | ► r                    | R- Ethernet I/O    |                    |                      |
|                                                                                                    | -                      |                    |                    |                      |
| PN/E_1                                                                                                    |                        |                    |                    |                      |
|                                                                                                    | • •                    |                    |                    |                      |
|                                                                                                    |                        |                    |                    |                      |
|                                                                                                    |                        |                    |                    |                      |
|                                                                                                    |                        |                    |                    |                      |
|                                                                                                    |                        |                    |                    |                      |
|                                                                                                    | ×                      |                    |                    |                      |
|                                                                                                    |                        | Deputietà          |                    | Discussion           |
| Ganazia                                                                                                    |                        |                    | - monhazioni       | U Diagnostica        |

Now associate it to the PLC by clicking with the left mouse on "Not assigned" and then select the PLC:

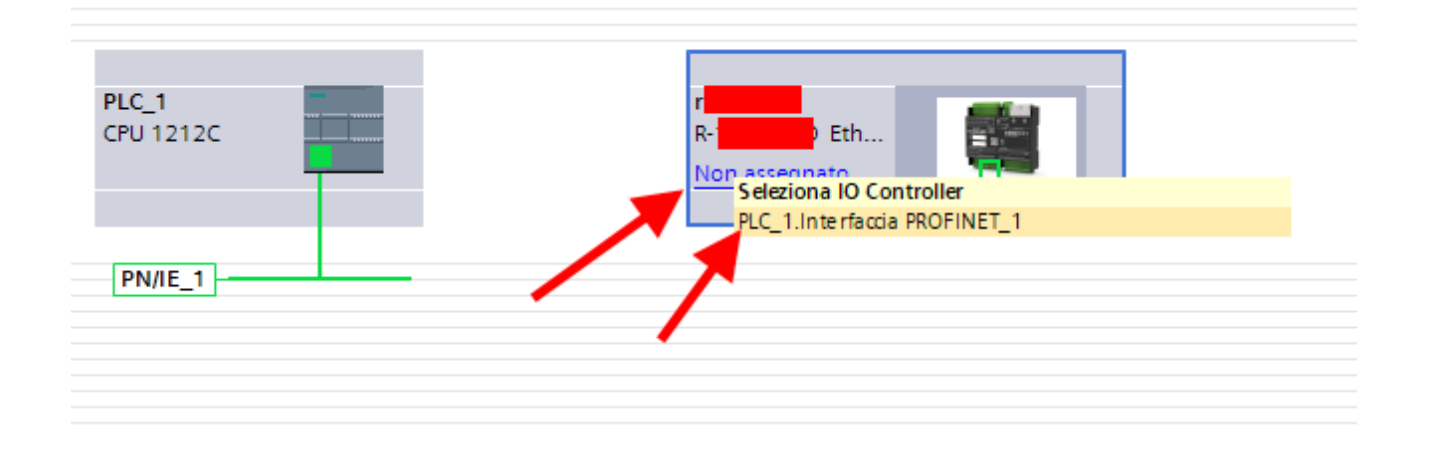

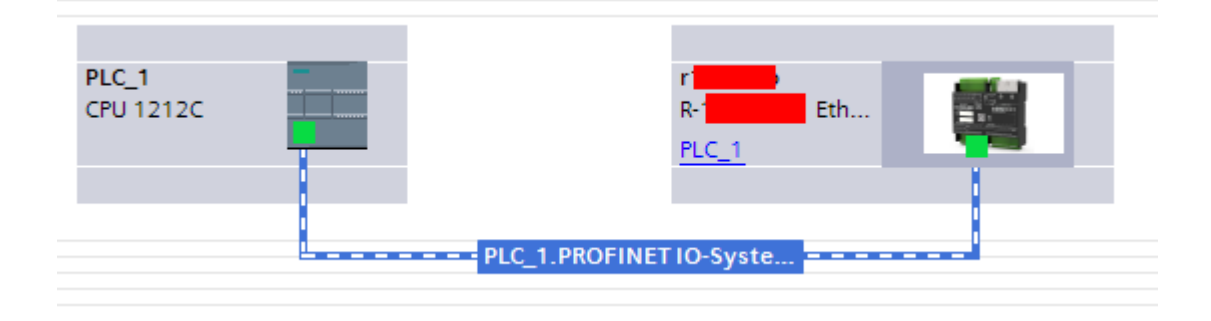

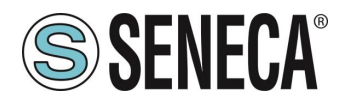

Click twice on the Seneca device and configure the IP address here too (for example 192.168.90.48):

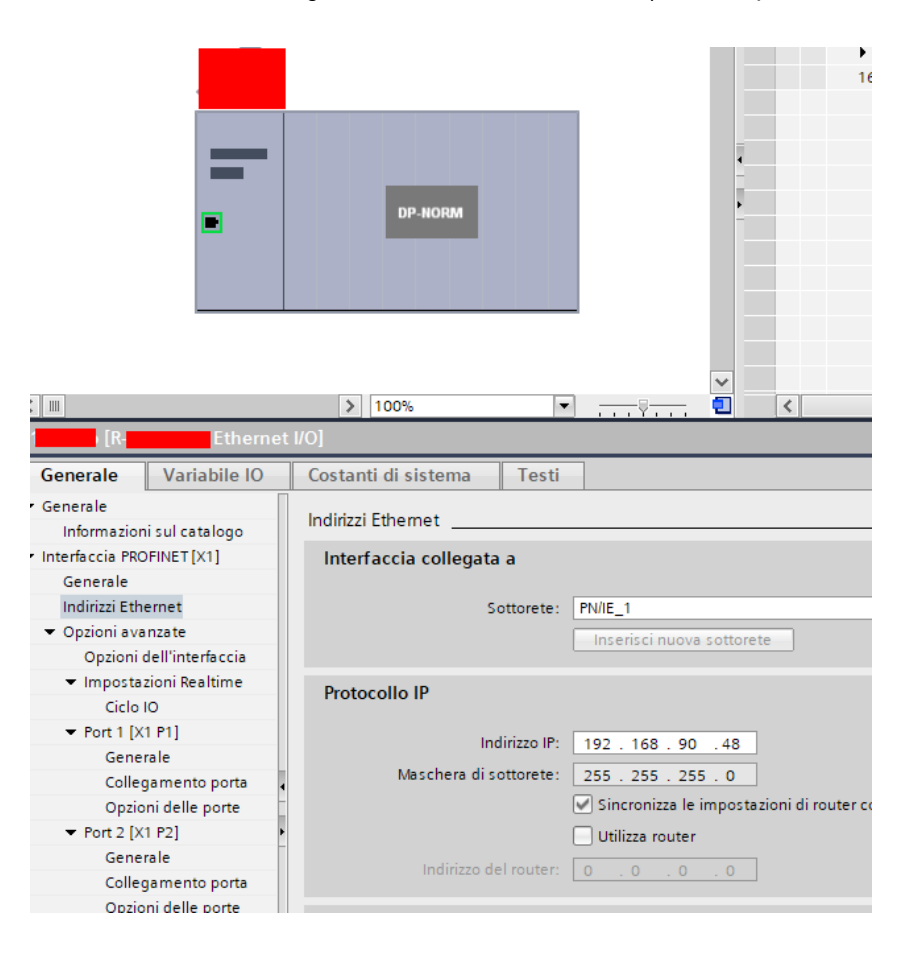

In Profinet the devices are identified by their name, so right click on the Seneca device and select "Assign device name"

### **ATTENTION!**

AVOID INSERTING SPECIAL CHARACTERS IN THE PROFINET NAME OF THE DEVICE

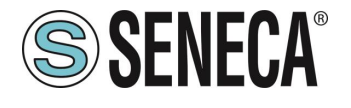

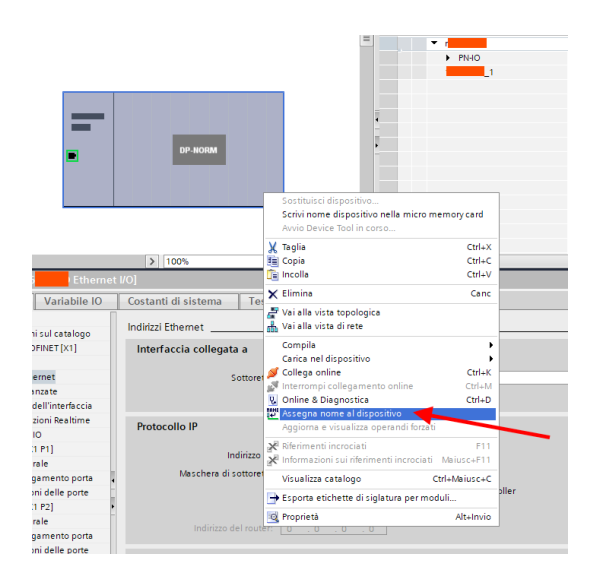

Scan the network with "Update list" and set (if necessary) the device name with "Assign name".

#### 5.4. CONFIGURATION OF THE PARAMETERS OF THE SENECA DEVICE

It is also possible to directly configure the device IO without any external software. To configure the device, click on the IO so that the "Unit parameters" appear:

| Test_Prj → Dispositivi non rago                                                             | gruppati 🕨 r 💿 (R- Ether                   | met I/O]         |               |                                                                                                    |             |            |             |             |                    |                              | _ 6                    |
|---------------------------------------------------------------------------------------------|--------------------------------------------|------------------|---------------|----------------------------------------------------------------------------------------------------|-------------|------------|-------------|-------------|--------------------|------------------------------|------------------------|
|                                                                                             |                                            |                  |               |                                                                                                    |             |            |             |             | 🚝 Vista topologica | 📩 Vista di rete              | 🔐 Vista disposit       |
| R Ethern                                                                                    | - 🖽 🖭 👍 🗄 📑 @. ±                           | -                | Vista         | generale dispositivi                                                                                   |             |            |             |             |                    |                              |                        |
|                                                                                             |                                            | < =              | *             | Modulo<br>• r                                                                                          | Telaio<br>0 | Posto<br>O | Indirizzo I | Indirizzo Q | Tipo<br>Ethern.    | N° di articolo<br>R-16DI-8DO | Firmware<br>FW REV 2xx |
|                                                                                             |                                            |                  |               | PN-IO                                                                                                  | 0           | 0 X1       | 12          | 1           | 1601-800           |                              |                        |
|                                                                                             |                                            |                  |               |                                                                                                    | *           |            | 1.000       |             | 1001000            |                              |                        |
| =                                                                                           | DP-NORM                                    |                  | 1             | Nome     Nome del     componente. Il     nome può essere     modificato secondo     le opogie esigenze |             |            |             |             |                    |                              |                        |
|                                                                                             |                                            |                  |               |                                                                                                    |             |            |             |             |                    |                              |                        |
|                                                                                             |                                            |                  |               |                                                                                                    |             |            |             |             |                    |                              |                        |
| ( m                                                                                         | N 1005                                     | ×                |               |                                                                                                    |             |            |             |             |                    |                              |                        |
| 16DI-8DO 1 [16DI-8DO]                                                                       | 1003                                       | . Y 🖬            |               |                                                                                                    |             |            |             |             | Proprietà          | mazioni 関 🛛                  | iannostica             |
| Generale Variabile IO                                                                       | Costanti di sistema Testi                  |                  |               |                                                                                                    |             |            |             |             | Strophene 13 miles |                              |                        |
| Generale     Informazione catalogo                                                          | Parametri dell'unità                       |                  |               |                                                                                                    |             |            |             |             |                    |                              |                        |
| Ingressi<br>Parametri dell'unità                                                            | Set Digital Inputs Filter Delay [ms]       |                  |               | _                                                                                                    |             |            |             |             |                    |                              |                        |
| Set Digital Inputs Filter D                                                                 | Set Digital Inputs Filter Delay [ms]       | -                | /             |                                                                                                    |             |            |             |             |                    |                              |                        |
| Set All Digital Inputs NPN/PNP<br>Enable Digital Outputs Fa<br>Set Digital Outputs Fault Ti | Set Digital Inputs Filter Delay<br>[ms]: 0 |                  |               |                                                                                                    |             |            |             |             |                    |                              |                        |
| Set Digital Output Fault S<br>Set Digital Output Normal                                     | Set All Digital Inputs NPN/PNP             |                  |               |                                                                                                    |             |            |             |             |                    |                              |                        |
| Guasto all'unità<br>Indirizzi di I/O                                                        | Set All Digital Inputs NPN/PNP             |                  |               |                                                                                                    |             |            |             |             |                    |                              |                        |
|                                                                                             | Set All Digital Inputs NPN/PNP: PNP        |                  |               |                                                                                                    |             |            |             |             |                    |                              | -                      |
|                                                                                             | Enable Digital Outputs Fault Timeout       |                  |               |                                                                                                    |             |            |             |             |                    |                              |                        |
|                                                                                             | Enable Digital Outputs Fault Timeo         | ut               |               |                                                                                                    |             |            |             |             |                    |                              |                        |
|                                                                                             | 🗌 Ena                                      | ble Digital Outp | iuts Fault Ti | meout                                                                                                  |             |            |             |             |                    |                              |                        |
|                                                                                             | Set Digital Outputs Fault Timeout [s]      |                  |               |                                                                                                    |             |            |             |             |                    |                              |                        |
|                                                                                             | Set Digital Outputs Fault Timeout [        | 4                |               |                                                                                                    |             |            |             |             |                    |                              |                        |
|                                                                                             | Set Digital Outputs Fault                  |                  |               |                                                                                                    |             |            |             |             |                    |                              |                        |

At the next start, the PLC will send the desired configuration to the device.

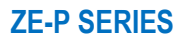

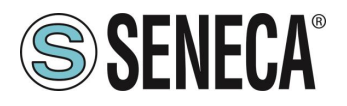

#### 5.5. CONFIGURATION PARAMETERS OF THE GSDML FILE

#### 5.5.1. ZE-2AI-P / ZE-4DI-2AI-2DO-P

#### AIN Sample Time [ms]

Allows you to set the sampling time of the analog inputs.

The range of possible values varies from 10 ms to 300 ms in steps of 1 ms.

Considering that there are 2 channels in total, the measurement update time of a single channel is double the set sampling time.

Depending on the sampling time set, the measurement update times detected (with 2ms Profinet update time) are shown in the following table:

The resolution of the analog digital converter (ADC) depends on the set sampling time, in particular: If the sampling time of the channel is < 150 ms the ADC is set with a resolution of 12 bits If the sampling time of the channel is >= 150 ms the ADC is set with a resolution of 16 bits

#### **AIN Setup**

Input Type: Select if the respective input is a voltage or current input Begin Scale [mV/uA]: measurement scale start, expressed in mV [0-30000 mV] or in uA [0-20000 uA] End Scale [mV/uA]: scale of measurement end, expressed in mV [0-30000 mV] or in uA [0-20000 uA] Begin Eng. Scale: Engineering scale start, associated with the measurement scale start [-32768 - + 32767] End Eng. Scale: Engineering scale end, associated with the start of the measurement scale [-32768 - + 32767]

Example: Input Type = Current Begin Scale = 4000 [uA] End Scale = 20000 [uA] Begin Eng. Scale = 0 End Eng. Scale = 1000

The engineering measure will be 0 with an input of 4 mA, it will be 1000 with an input of 20 mA and will follow a linear trend between these two extremes, for example it will be 500 with an input of 12 mA (50% of the electrical scale)

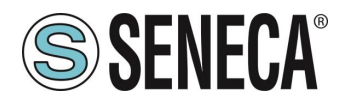

#### DIN/DOUT Setup (ZE-4DI-2AI-2DO-P MODEL ONLY)

DIN Input Type: Selects the type of digital input if PNP or NPN

DOUT Fail mode: Selects whether or not to activate the fail state in case of communication timeout. If the PLC no longer communicates for the set Timeout time, then the digital outputs go into the FAIL state.

DOUT Fail Timeout [s]: allows you to set the communication Timeout time in seconds after which the outputs are brought to the FAIL state.

DOUT1/DOUT2 when in fail mode: Sets the state that the digital outputs must have in case of FAIL.

#### 5.5.2. ZE-SG3-P

# ATTENTION!

#### FROM FIRMWARE REVISION 1005 THE DEVICE PARAMETERS CAN ALSO BE CONFIGURED IN REAL TIME FROM THE PLC BY OVERWRITING THE INITIAL CONFIGURATION.

#### FUNCTION MODE

It allows to configure the basic operation of the device, can be set to factory calibration or to Calibration with standard weight:

#### FACTORY CALIBRATION

It is used when a load cell with declared sensitivity is available.

In this mode, calibration only consists in acquiring the tare directly in the field with a direct measurement. If it is not possible to acquire the tare with a direct measurement (for example in the case of an already filled silo) it is possible to manually enter the tare value in the desired unit of measurement (kg, t, etc.).

#### CALIBRATION WITH STANDARD WEIGHT

It is used when a standard weight is available (as far as possible towards the load cell full scale). In this mode the calibration consists in acquiring both the tare and the standard weight directly on the field.

#### **MEASURE TYPE**

It allows to configure the operation of the device between:

#### BALANCE (UNIPOLAR)

It is used when a scale is being created in which the load cell is only compressed, in this case the maximum resolution of the compression measurement is obtained.

#### COMPRESSION AND TRACTION (BIPOLAR)

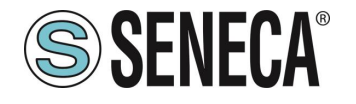

It is used when a measurement system (typically of force) is being created that can both compress and extend the load cell. In this case the direction of the force can also be decided, if compression the measurement will have the + sign, if traction it will have the - sign. A typical case of use is to link the direction of the force to the analog output so that, for example, 4mA correspond to the maximum traction force and 20mA correspond to the maximum compression force (in this case the cell at rest will provide 12Ma).

#### MEASURE UNIT

Sets the unit of measurement for the weighing in g, Kg, etc.

#### **CELL SENSITIVITY**

It is the declared cell sensitivity value expressed in mV/V (in most cells it is 2mV/V).

#### **CELL FULL SCALE**

It is the full scale value of the cell expressed in the selected unit of measurement.

#### STANDARD WEIGHT VALUE

It represents the value of the standard weight that will be used in the calibration if the operating mode with standard weight has been chosen.

#### NOISE FILTER

Enables or disables measurement filtering.

#### FILTER LEVEL

Allows you to set the measurement filter level according to the following table:

| FILTER LEVEL | RESPONSE TIME [ms] |
|--------------|--------------------|
| 0            | 2                  |
| 1            | 6.7                |
| 2            | 13                 |
| 3            | 30                 |
| 4            | 50                 |
| 5            | 250                |
| 6            | 850                |
| ADVANCED     | Configurable       |

The higher the filter level the more stable (but slow) the weight measurement will be.

If you select the advanced filtering level (Advanced), the configuration will allow you to select the following parameters:

ADC SPEED Selects the ADC acquisition speed from 4.7 Hz to 960 Hz

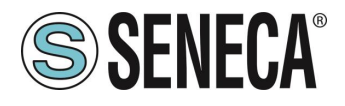

**NOISE VARIATION** It is the variation in ADC points due to noise alone (represents the measurement uncertainty due to noise) or how much we expect the measurement to vary (the unit of measurement is in raw ADC points).

#### FILTER RESPONSE SPEED

Represents a parameter related to the filter response speed, it can vary from 0.001 (slowest response) to 1 (fastest response). Represents the variance of the process.

#### **NET WEIGHT RESOLUTION**

It is the resolution with which the value of the net weighing is represented, it can be worth:

#### **MAXIMUM RESOLUTION**

It will represent the net weight with the highest possible resolution

#### MANUAL

It will represent the net weight with the manual resolution set (in engineering units). For example, by setting 0.1 Kg you will get that the net weight can only vary by multiples of 100g.

#### AUTOMATIC RESOLUTION

It will represent the net weight with a calculated resolution of about 20000 points. Unlike Maximum or Manual resolution, this setting limits also the ADC value and therefore affects all measurements.

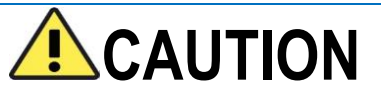

Keep in mind that in the "Calibration with standard weight" mode, using the "Manual Resolution", the correct standard weight value may not be perfectly represented:

For example, you have:

Cell full scale 15000 g Standard weight 14000 g Manual Resolution 1.5 g

The value of the standard weight (14000 g) cannot be represented with the resolution in 1.5g steps (14000/1.5g = 9333.333 is not an integer value) so it will be represented as: 9333\*1.5g = 13999.5g To avoid this effect, use a resolution that allows the value to be represented (for example 1g or 2g).

#### SAMPLE PIECE WEIGHT

Sets the weight of a single piece in technical units for the mode. By setting the net weight of a single element in this register, the converter will be able to indicate the number of pieces present in the scales special register according to the relation:

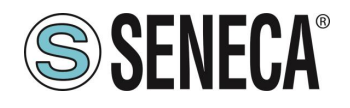

 $Nr Pezzi = \frac{Peso Netto}{Peso Pezzo Campione}$ 

#### AUTOMATIC TARE TRACKER

It allows you to enable or disable the automatic tare reset.

#### ADC VALUE

It allows to set the number of ADC points within which to reset the tare automatically. If after 5 seconds of stable weighing condition the ADC value of the net weight deviates by less than this value then a new tare is acquired.

#### DELTA WEIGHT

Weight variation that contributes to the definition of "Stable Weight"

#### DELTA TIME [x100ms]

Time variation that contributes to the definition of "Stable Weight"

#### STABLE WEIGHT (Stable weighing condition)

The stable weighing condition is used to indicate that the net weight measurement is stable if: The net weight remains within the weight  $\Delta peso\_netto$  over time  $\Delta tempo$  or if the slope of the curve drawn by the net weight is less than  $\frac{\Delta peso\_netto}{\Delta tempo}$ :

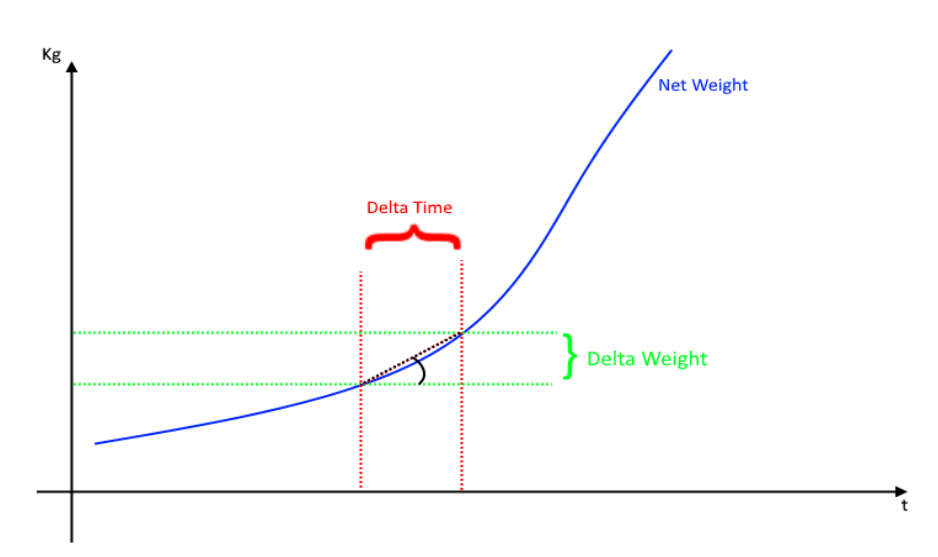

You will be prompted to enter Delta Net Weight (**Delta Weight**) (in engineering units) and Delta Time (**Delta Time**) (in 0.1 seconds).

#### ANALOG OUTPUT WORKING MODE

Select whether the analogue output is linked to the net measurement or controlled by the Profinet io protocol.

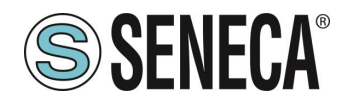

#### ANALOG OUTPUT TYPE

Select whether the analogue output is Voltage or Current

#### DIGITAL I/O MODE

Configure the device's digital I/O as input or output

#### FUNCTION

Configure the operation if the I/O is configured as a digital input:

#### ACQUIRE TARE

In this mode, if the digital input is activated for a time longer than 3 seconds, a new tare value is acquired (in RAM, then it is lost upon restart). It is equivalent to sending the command 49594 (decimal) in the command register.

#### DIGITAL INPUT

The input is configured as a digital input whose value can be read from the appropriate register.

#### DIGITAL OUTPUT MODE

In the case of configuring the I/O as a digital output it is possible to choose whether this should be configured as normally open (*Normally Open*) or as normally closed (*Normally Close*)

#### DIGITAL OUTPUT CONFIGURATION

Here you can choose the behaviour of the digital output:

#### FULL SCALE CELL

The digital output is activated if the cell has reached the measurement full scale.

#### THRESHOLD AND STABLE WEIGHT

In this mode, the output activates when the net weight reaches the threshold and the weigh is in a stable weighing condition

#### STABLE WEIGHT

The stable weighing condition is used to indicate that the net weight measurement is stable if: The net weight remains within the weight  $\Delta peso\_netto$  over time  $\Delta tempo$  or if the slope of the curve drawn by the net weight is less than  $\frac{\Delta peso\_netto}{\Delta tempo}$ :

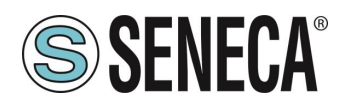

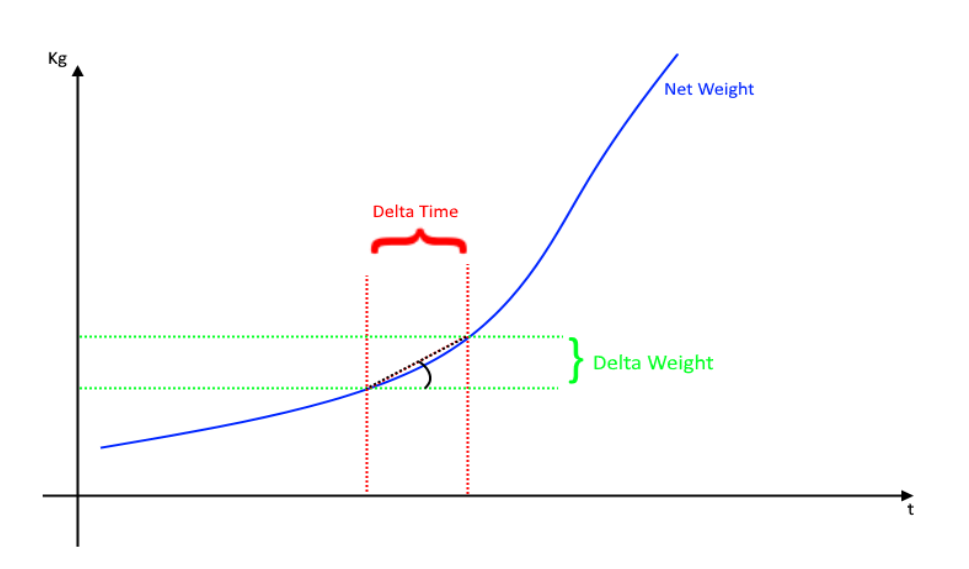

#### STABLE WEIGHT

In this mode the output is activated if the weighing is in the stable weighing condition.

#### COMMANDABLE FROM PROFINET

In this mode the digital output can be controlled by the Profinet IO protocol.

#### THRESHOLD WITH HYSTERESIS

In this mode the output is activated when the net weight reaches the threshold, the alarm is cancelled when the net weight falls below the Threshold-Hysteresis value:

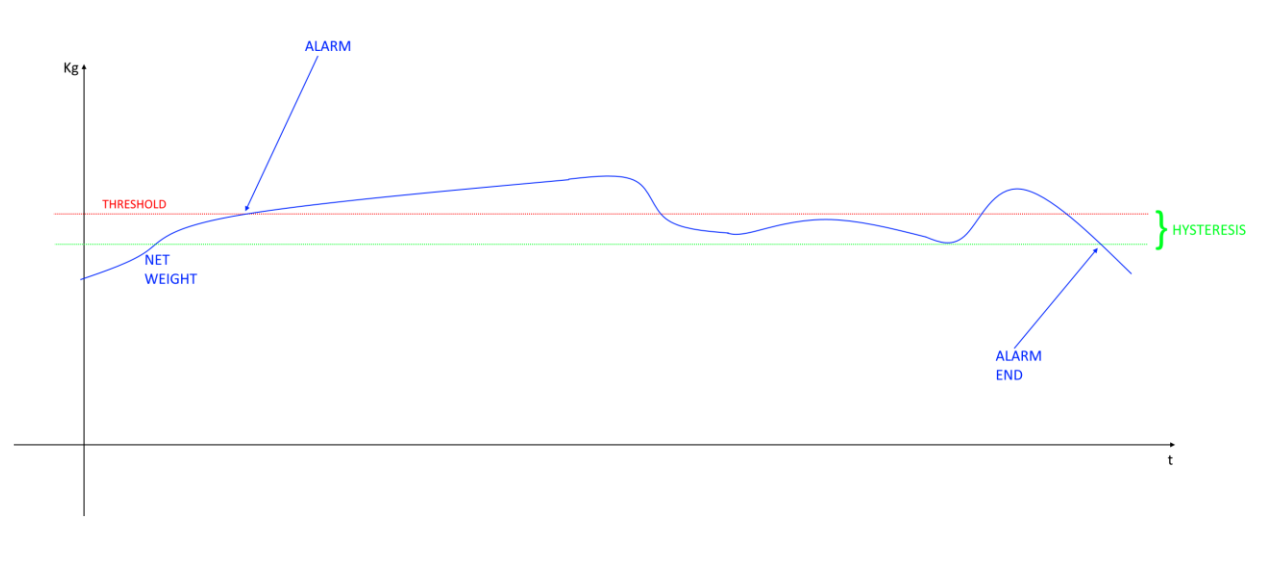

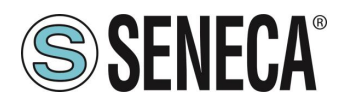

#### 5.6. I/O ZE-2AI-P / ZE-4DI-2AI-2DO-P DATA

Define the PLC tags directly in the "standard tag table":

| vi  | Siemens - C:\Users\Laboratorio_lot\Documentsv\utomation\le | est_Prj\Test_Prj                    |                  |               |            |                                                                                                    |                                                                                                    |                                                                                                    |          |   |
|-----|------------------------------------------------------------|-------------------------------------|------------------|---------------|------------|----------------------------------------------------------------------------------------------------|----------------------------------------------------------------------------------------------------|----------------------------------------------------------------------------------------------------|----------|---|
| P   | Progetto Modifica Visualizza Inserisci Online Strumenti To | ool Finestra ?                      |                  |               |            |                                                                                                    |                                                                                                    |                                                                                                    |          |   |
|     | 🌁 🎦 🔚 Salva progetto 🛛 🚇 🐰 🗐 🗊 🗙 🏹 🛨 (주 🗉 🖫                | 🔃 🚹 🖳 🎵 Ocllega online 🖉 Interro    | mpi collegamento | online 👫 🔝    | <b>.</b> × |                                                                                                    | Sfogli                                                                                                    | a progett                                                                                                    |          |   |
|     | Navigazione del progetto                                   | Test Prj → PLC 1 [CPU 1212C DC/DC/D | C] → Variabili   | PLC → Tabella | delle va   | riabili st                                                                                                    | andard                                                                                                    | [36]                                                                                                    |          |   |
|     | Dispositivi                                                |                                     | -                |               |            |                                                                                                    |                                                                                                    |                                                                                                    |          |   |
|     | Dispositivi                                                |                                     |                  |               |            |                                                                                                    |                                                                                                    |                                                                                                    |          |   |
|     |                                                            | 🛫 🛫 🖻 🖭 🙄 🛍                         |                  |               |            |                                                                                                    |                                                                                                    |                                                                                                    |          |   |
| Ĭ   |                                                            | Tabella delle variabili standard    |                  |               |            |                                                                                                    |                                                                                                    |                                                                                                    |          |   |
| e e | 💌 🔄 Test_Prj 📃 🔨                                           | Nome                                | Tipo di dati     | Indirizzo     | Ritenz     | Acces                                                                                                    | Scrivi                                                                                                    | Visibil                                                                                                    | Commento |   |
| zio | 💣 Aggiungi nuovo dispositivo                               | 1 <aggiungi></aggiungi>             |                  |               |            | <ul> <li>Image: A start of the start of the start of</li></ul> | <ul> <li>Image: A start of the start of the start of</li></ul> | <ul> <li>Image: A start of the start of the start of</li></ul> |          | 1 |
| Ē   | Dispositivi & Reti                                         |                                     |                  |               |            |                                                                                                    |                                                                                                    |                                                                                                    |          |   |
| E E | PLC_1 [CPU 1212C DC/DC/DC]                                 |                                     |                  |               |            |                                                                                                    |                                                                                                    |                                                                                                    |          |   |
| 15  | Configurazione dispositivi                                 |                                     |                  |               |            |                                                                                                    |                                                                                                    |                                                                                                    |          |   |
| E.  | 🗓 Online & Diagnostica                                     |                                     |                  |               |            |                                                                                                    |                                                                                                    |                                                                                                    |          |   |
|     | 🕨 🔙 Blocchi di programma                                   |                                     |                  |               |            |                                                                                                    |                                                                                                    |                                                                                                    |          |   |
|     | 🚽 🕨 🙀 Oggetti tecnologici 🔤                                |                                     |                  |               |            |                                                                                                    |                                                                                                    |                                                                                                    |          |   |
|     | Sorgenti esterne                                           |                                     |                  |               |            |                                                                                                    |                                                                                                    |                                                                                                    |          |   |
|     | 🔻 🔁 Variabili PLC                                          |                                     |                  |               |            |                                                                                                    |                                                                                                    |                                                                                                    |          |   |
|     | 🝇 Mostra tutte le variabili                                |                                     |                  |               |            |                                                                                                    |                                                                                                    |                                                                                                    |          |   |
|     | 🚔 Aggiungi nuova tabella delle variabili                   |                                     |                  |               |            |                                                                                                    |                                                                                                    |                                                                                                    |          |   |
|     | 🎬 Tabella delle variabili standard [36] 🔪                  |                                     |                  |               |            |                                                                                                    |                                                                                                    |                                                                                                    |          |   |
|     | 🕨 🛅 Tipi di dati PLC                                       |                                     |                  |               |            |                                                                                                    |                                                                                                    |                                                                                                    |          |   |
|     | 🔻 🔜 Tabella di controllo e di forzamento                   |                                     |                  |               |            |                                                                                                    |                                                                                                    |                                                                                                    |          |   |
|     | 🗳 Aggiungi nuova tabella di controllo                      |                                     |                  |               |            |                                                                                                    |                                                                                                    |                                                                                                    |          |   |
|     | Tabella di forzamento                                      |                                     |                  |               | _          | _                                                                                                    | _                                                                                                    |                                                                                                    |          |   |

Now let's add the variables related to the IO, the addresses are shown here (for example for the ZE-4DI-2AI-2DO-P model):

| Vista g | Vista generale dispositivi |        |       |             |             |                  |                |  |  |  |  |
|---------|----------------------------|--------|-------|-------------|-------------|------------------|----------------|--|--|--|--|
|         |                            | -      | 1     | 1           |             | 1                |                |  |  |  |  |
| - Y     | Modulo                     | Telaio | Posto | Indirizzo I | Indirizzo Q | Tipo             | N° di articolo |  |  |  |  |
|         | ▼ ze2ai4di2dop             | 0      | 0     |             |             | ZE-2AI-4DI-2DO-P | ZE-2AI4DI2DO-P |  |  |  |  |
|         | PN-IO                      | 0      | 0 X1  |             |             | ze2ai4di2dop     |                |  |  |  |  |
|         | AIN ENG1                   | 0      | 1     | 14          |             | AIN ENG.         |                |  |  |  |  |
|         | DIN/DOUT_1                 | 0      | 2     | 5           | 1           | DIN/DOUT         |                |  |  |  |  |
|         |                            | 0      | 3     |             |             |                  |                |  |  |  |  |
|         |                            | 0      | 4     |             |             |                  |                |  |  |  |  |

So:

Bytes I1 to I4 contain the analog inputs in engineering format (i.e. after scaling) (IW1 for analog input 1 and IW3 for analog input 2)

Byte I5 contains the status of the 4 digital inputs, i.e. I5.0 the DIN1, I5.1 the DIN2, I5.2 the DIN3 etc...

Q1 contains the status of the 2 digital outputs, i.e. Q1.0 the DOUT1 and Q1.1 the DOUT2.

We define the 2 analog inputs, the 4 digital inputs and the 2 digital outputs in the table of the standard variables:

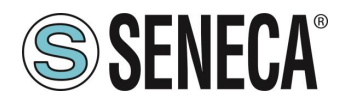

| Т | Tabella delle variabili standard |                       |              |           |        |          |          |              |         |  |  |  |
|---|----------------------------------|-----------------------|--------------|-----------|--------|----------|----------|--------------|---------|--|--|--|
|   |                                  | Nome                  | Tipo di dati | Indirizzo | Ritenz | Acces    | Scrivi   | Visibil      | Comment |  |  |  |
| 1 |                                  | AIN1                  | UInt 🔳       | %IW1 💌    |        | <b>~</b> |          | $\checkmark$ |         |  |  |  |
| 2 | -00                              | AIN2                  | UInt         | %IW3      |        | <b></b>  |          | <b></b>      |         |  |  |  |
| 3 | -00                              | DIN1                  | Bool         | %15.0     |        | <b></b>  |          | <b></b>      |         |  |  |  |
| 4 | -00                              | DIN2                  | Bool         | %I5.1     |        | <b></b>  |          | $\checkmark$ |         |  |  |  |
| 5 | -00                              | DIN3                  | Bool         | %15.2     |        | <b></b>  |          | $\checkmark$ |         |  |  |  |
| 6 | -00                              | DIN4                  | Bool         | %15.3     |        | <b></b>  |          | <b></b>      |         |  |  |  |
| 7 | -00                              | DOUT1                 | Bool         | %Q1.0     |        | <b></b>  | $\sim$   | <b></b>      |         |  |  |  |
| 8 | -00                              | DOUT2                 | Bool         | %Q1.1     |        | <b></b>  | $\sim$   | <b></b>      |         |  |  |  |
| 9 |                                  | <aggiungi></aggiungi> |              |           |        | <b>V</b> | <b>V</b> | <b>V</b>     |         |  |  |  |
|   |                                  |                       |              |           |        |          |          |              |         |  |  |  |
|   |                                  |                       |              |           |        |          |          |              |         |  |  |  |

Now compile, send the project and go online with the PLC.

Once online, press the glasses icon to update the status of the variables.

| Pro | getto_ | R8AI8DIDO_000 | PLC_1 [CPU 1 | 212C DC/DC/DC]    | Tabella di con      | trollo e di forzam | ento 🕨 | Tabella d |
|-----|--------|---------------|--------------|-------------------|---------------------|--------------------|--------|-----------|
|     |        |               |              |                   |                     |                    |        |           |
| ý   | 💣 и    | 🥂 📝 🌆 🕫 🖉     | 5 🖉 🍞 👕      |                   |                     |                    |        |           |
|     | i      | Nome          | Indirizzo    | Formato visualizz | Valore di controllo | Valore di comando  | 9      | Commer    |

Under the "Control value" column you can read the I/O value in real time.

To control the outputs, it is necessary to enter "TRUE" or "FALSE" in the "Command value" column and then press the icon with the lightning bolt to order the writing. Note the status of the LED relating to the commanded output.

In the "Control value" column, the status of the outputs is also read in real time.

#### **ZE-2AI-P MODEL**

| SLOT    | No. OF<br>BYTES | TYPE | INFO                                                                        |
|---------|-----------------|------|-----------------------------------------------------------------------------|
| AIN ENG | 4               | READ | Representsthe<br>measurementsthe<br>two<br>analog scaled in engineering<br> |

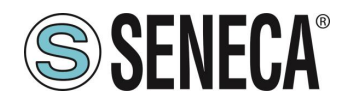

| AIN<br>(optional)        | 4 | READ | RepresentsthemeasurementsoftheanalogsinmV/uAByte[0][1] = AIN1 valueByte[2][3] = AIN2 value                                                                                                    |
|--------------------------|---|------|----------------------------------------------------------------------------------------------------|
| DIAGNOSTIC<br>(optional) | 1 | READ | Allows to detect the anomaly<br>status related to the analog<br>measures. The interpretation<br>is to be carried out in bits as<br>follows:<br>bit .0 = NOT USED<br>bit .1 = AIN1 underflow<br>bit .2 = AIN1 overflow<br>bit .3 = AIN2 underflow<br>bit .4= AIN2 overflow |

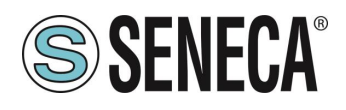

#### ZE-4DI-2AI-2DO-P MODEL

| SLOT                     | No. OF<br>BYTES | TYPE                                | INFO                                                                                                    |
|--------------------------|-----------------|-------------------------------------|----------------------------------------------------------------------------------------------------|
| AIN ENG                  | 4               | READ                                | Represents the measurements<br>of the two analog scaled in<br>engineering units. The scale<br>values can be set via the<br>hardware configuration of the<br>Profinet IO Master.<br>Byte[0][1] = AIN1 value<br>Byte[2][3] = AIN2 value                                     |
| DIN/DOUT                 | 2               | <i>1 BYTE READ<br/>1 BYTE WRITE</i> | Represents the states of the<br>digital inputs and digital<br>outputs.<br>READ:<br>bit .0 = DIN1<br>bit .1 = DIN2<br>bit .2 = DIN3<br>bit .3 = DIN4<br>WRITE:<br>bit .0 = DOUT1<br>bit .1 = DOUT2                                                                         |
| AIN<br>(optional)        | 4               | READ                                | Represents the measurements<br>of the two analogs in mV/uA<br>Byte[0][1] = AIN1 value<br>Byte[2][3] = AIN2 value                                                                                                    |
| DIAGNOSTIC<br>(optional) | 1               | READ                                | Allows to detect the anomaly<br>status related to the analog<br>measures. The interpretation is<br>to be carried out in bits as<br>follows:<br>bit .0 = NOT USED<br>bit .1 = AIN1 underflow<br>bit .2 = AIN1 overflow<br>bit .3 = AIN2 underflow<br>bit .4= AIN2 overflow |

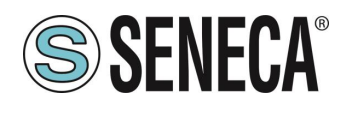

#### 5.7. I/O ZE-SG3-P DATA

Define the PLC tags directly in the "standard tag table":

| ₩   | Siemens - C:\Users\Laboratorio_iot\Documents\Automatic  | n\Te | est_Prj\Test_Prj                  |                   |             |               |                                                                                                    |                                                                                                    |                                                                                                    |          |
|-----|---------------------------------------------------------|------|-----------------------------------|-------------------|-------------|---------------|----------------------------------------------------------------------------------------------------|----------------------------------------------------------------------------------------------------|----------------------------------------------------------------------------------------------------|----------|
| P   | Progetto Modifica Visualizza Inserisci Online Strumenti | То   | ol Finestra ?                     |                   |             |               |                                                                                                    |                                                                                                    |                                                                                                    |          |
| I   | 🌁 🎦 🔚 Salva progetto 🛛 🚇 💥 🏢 🗊 🗙 🏹 🛨 (주 坐 🖓             | 8    | 🗓 🚹 🖳 🙀 💋 Collega online 🖉 Inte   | rrompi collegamen | to online   |               |                                                                                                    | Sfogl                                                                                                    | a progett                                                                                                    | •> 🖬     |
|     | Navigazione del progetto                                | 4    | Test_Prj + PLC_1 [CPU 1212C DC/DC | /DC] 🕨 Variabi    | i PLC → Tab | ella delle va | riabili s                                                                                                    | tandard                                                                                                    | [36]                                                                                                    |          |
|     | Dispositivi                                             |      |                                   |                   |             |               |                                                                                                    |                                                                                                    |                                                                                                    |          |
|     |                                                         |      |                                   |                   |             |               |                                                                                                    |                                                                                                    |                                                                                                    |          |
| F   |                                                         |      | Tabella delle variabili standard  |                   |             |               |                                                                                                    |                                                                                                    |                                                                                                    |          |
| 9   | 🔻 🔄 Test_Prj                                            | ^    | Nome                              | Tipo di dati      | Indirizzo   | Ritenz        | Acces                                                                                                    | Scrivi                                                                                                    | Visibil                                                                                                    | Commento |
| zio | 💣 Aggiungi nuovo dispositivo                            |      | 1 <aggiungi></aggiungi>           |                   |             |               | <ul> <li>Image: A start of the start of the start of</li></ul> | <ul> <li>Image: A start of the start of the start of</li></ul> | <ul> <li>Image: A start of the start of the start of</li></ul> |          |
| Ĩ   | 📩 Dispositivi & Reti                                    |      |                                   |                   |             |               |                                                                                                    |                                                                                                    |                                                                                                    |          |
| E E | PLC_1 [CPU 1212C DC/DC/DC]                              |      |                                   |                   |             |               |                                                                                                    |                                                                                                    |                                                                                                    |          |
| b   | Configurazione dispositivi                              |      |                                   |                   |             |               |                                                                                                    |                                                                                                    |                                                                                                    |          |
| - E | 😓 Online & Diagnostica                                  |      |                                   |                   |             |               |                                                                                                    |                                                                                                    |                                                                                                    |          |
|     | 🕨 🛃 Blocchi di programma                                |      |                                   |                   |             |               |                                                                                                    |                                                                                                    |                                                                                                    |          |
|     | Oggetti tecnologici                                     | _    |                                   |                   |             |               |                                                                                                    |                                                                                                    |                                                                                                    |          |
|     | Sorgenti esterne                                        | -    |                                   |                   |             |               |                                                                                                    |                                                                                                    |                                                                                                    |          |
|     | 🔻 🌄 Variabili PLC                                       |      |                                   |                   |             |               |                                                                                                    |                                                                                                    |                                                                                                    |          |
|     | a Mostra tutte le variabili                             |      |                                   |                   |             |               |                                                                                                    |                                                                                                    |                                                                                                    |          |
|     | 🗳 Aggiungi nuova tabella delle variabili                |      |                                   |                   |             |               |                                                                                                    |                                                                                                    |                                                                                                    |          |
|     | 💥 Tabella delle variabili standard [36] 🛌               |      |                                   |                   |             |               |                                                                                                    |                                                                                                    |                                                                                                    |          |
|     | 🕨 🛅 Tipi di dati PLC                                    |      |                                   |                   |             |               |                                                                                                    |                                                                                                    |                                                                                                    |          |
|     | 🔻 🥅 Tabella di controllo e di forzamento                |      |                                   |                   |             |               |                                                                                                    |                                                                                                    |                                                                                                    |          |
|     | Aggiungi nuova tabella di controllo                     |      |                                   |                   |             |               |                                                                                                    |                                                                                                    |                                                                                                    |          |
|     | Fill Tabella di forzamento                              |      |                                   |                   |             |               |                                                                                                    |                                                                                                    |                                                                                                    |          |

Let's now add the variables relating to the IO.

# ATTENTION!

FROM FIRMWARE REVISION 1005 THE DEVICE PARAMETERS CAN ALSO BE CONFIGURED IN REAL TIME FROM THE PLC BY OVERWRITING THE INITIAL CONFIGURATION.

For instance, by default you have:

|                            |        |       | 📇 Vista     | topologic | a 🛛 🔒 Vista di ret | e 🛛 🛛 🔐 Vista disposi | tivi | Opzioni                     |
|----------------------------|--------|-------|-------------|-----------|--------------------|-----------------------|------|-----------------------------|
| Vista generale dispositivi |        |       |             |           |                    |                       |      |                             |
| - Modulo                   | Telaio | Posto | Indirizzo I | Indirizz  | Тіро               | N° di articolo        | Fir  | ✓ Catalogo                  |
| ze-r-sg3-p                 | 0      | 0     |             |           | ZE/R-SG3-P Etherne | ZE/R-SG3-P            | F    | <trova></trova>             |
| PN-IO                      | 0      | 0 X1  |             |           | ze-r-sg3-p         |                       |      | Filtro Profilo:             |
| Weight (Integer)_1         | 0      | 1     | 6885        |           | Weight (Integer)   |                       |      |                             |
| DIN/DOUT_1                 | 0      | 2     | 1           | 1         | DIN/DOUT           |                       |      | Analog Input Configuration  |
|                            | 0      | 3     |             |           |                    |                       |      |                             |
| •                          | 0      | 4     |             |           |                    |                       |      | Analog Output Configuration |
|                            | 0      | 5     |             |           |                    |                       |      |                             |
| •                          | 0      | 6     |             |           |                    |                       |      |                             |
|                            | 0      | 7     |             |           |                    |                       |      | Digital I/O Configuration   |
|                            | 0      | 8     |             |           |                    |                       |      | Digital I/O Conliguration   |
|                            | 0      | 9     |             |           |                    |                       |      | Weight (rioat)              |
|                            |        |       |             |           |                    |                       |      |                             |
|                            |        |       |             |           |                    |                       |      | 22/k-3G5-F Ethernet I/O     |

Therefore, the Weight slot (integer) is created by default:

#### SLOT "WEIGHT (INTEGER)"

This slot contains only write variables:

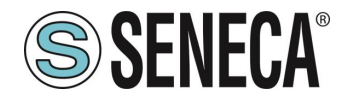

| SLOT WEIGHT<br>(INTEGER) | OFFSET (BYTE) | DATA<br>TYPE                  | Read/Write | Notes                             |
|--------------------------|---------------|-------------------------------|------------|-----------------------------------|
| NET WEIGHT               | 0-1-2-3       | 4 Byte<br>Signed<br>Integer   | Read       | Net Weight in integer<br>format   |
| GROSS WEIGHT             | 4-5-6-7       | 4 Byte<br>Signed<br>Integer   | Read       | Gross Weight in<br>integer format |
| TARE WEIGHT              | 8-9-10-11     | 4 Byte<br>Signed<br>Integer   | Read       | Tare Weight in integer format     |
| NO. PIECES               | 12-13         | 2 Byte<br>Unsigned            | Read       | Pieces count number               |
| ADC RAW                  | 14-15-16-17   | 4 Byte<br>unsigned<br>Integer | Read       | 24 Bit ADC RAW                    |

#### SLOT DIN/DOUT

The DIN/DOUT slot contains the digital variables relating to the DIN1 and DIN2 inputs (read) and the DOUT1 and DOUT2 variables (write) relating to the outputs.

Attention! It is only possible to configure a digital channel as DIN or DOUT:

| SLOT DIN/DOUT | OFFSET (BYTE) | DATA<br>TYPE | Read/Write | Values                |
|---------------|---------------|--------------|------------|-----------------------|
| DIN1          | 0.0           | BIT          | READ       | Digital Input 1 value |
| DIN2          | 0.1           | BIT          | READ       | Digital Input 2 value |

| SLOT DIN/DOUT | OFFSET (BYTE) | DATA<br>TYPE | Read/Write | Values              |
|---------------|---------------|--------------|------------|---------------------|
| DOUT1         | 0.0           | BIT          | WRITE      | Digital Out 1 value |
| DOUT2         | 0.1           | BIT          | WRITE      | Digital Out 2 value |

The following optional slots can also be added:

#### Slot Analog Input Configuration

These are variables used to modify the weight measurement configuration parameters in real time:

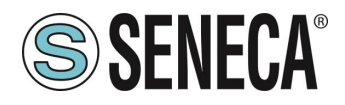

**User Manual** 

| SLOT ANALOG<br>INPUT<br>CONFIGURATION | OFFSET (BYTE) | DATA<br>TYPE                | Read/Write | Values                                                                                                    |
|---------------------------------------|---------------|-----------------------------|------------|----------------------------------------------------------------------------------------------------|
| FUNCTION MODE                         | 0             | 1 Byte<br>Unsigned          | Write      | "0" = Factory<br>Calibration<br>"1" = Calibration with<br>standard weight                                  |
| MEASURE TYPE                          | 1             | 1 Byte<br>Unsigned          | Write      | "0" = Compression<br>and traction (Bipolar)<br>"1" = Balance<br>(Unipolar)                                 |
| MEASURE UNIT                          | 2             | 1 Byte<br>Unsigned          | Write      | 0 = Kg<br>1 = g<br>2 = t<br>3 = lb<br>4 = l<br>5 = N<br>6 = bar<br>7 = atm<br>8 = other                    |
| CELL SENSIBILITY                      | 3-4-5-6       | 4 Byte<br>Floating<br>Point | Write      | Cell Sensibility in<br>[mV/V]                                                                              |
| CELL FULLSCALE                        | 7-8-9-10      | 4 Byte<br>Floating<br>Point | Write      | Cell Full Scale                                                                                            |
| STANDARD<br>WEIGHT VALUE              | 11-12-13-14   | 4 Byte<br>Floating<br>Point | Write      | Standard Weight value                                                                                      |
| NOISE FILTER                          | 15            | 1 Byte<br>Unsigned          | Write      | "0" = disable<br>"1" = enable                                                                              |
| FILTER LEVEL                          | 16            | 1 Byte<br>Unsigned          | Write      | "0""6" = Filter Level<br>"7" = Advanced                                                                    |
| ADC SPEED                             | 17            | 1 Byte<br>Unsigned          | Write      | "0" = 960 Hz<br>"1" = 300 Hz<br>"2" = 150 Hz<br>"3" = 100 Hz<br>"4" = 60 Hz<br>"5" = 12 Hz<br>"6" = 4.7 Hz |

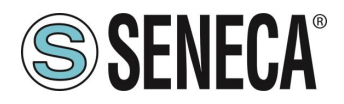

| NOISE VARIATION             | 18-19-20-21 | 4 Byte<br>Floating<br>Point   | Write | ADC Points variation                                        |
|-----------------------------|-------------|-------------------------------|-------|-------------------------------------------------------------|
| FILTER<br>RESPONSE<br>SPEED | 22-23-24-25 | 4 Byte<br>Floating<br>Point   | Write | "0.01" = Max Slow<br>Response<br>"1" = Max Fast<br>Response |
| NET WEIGHT<br>RESOLUTION    | 26          | 1 Byte<br>Unsigned            | Write | "0" = Automatic<br>"1" = Manual<br>"2" = Maximum            |
| MANUAL<br>RESOLUTION        | 27-28-29-30 | 4 Byte<br>Floating<br>Point   | Write | Manual Resolution<br>Value                                  |
| SAMPLE PIECE<br>WEIGHT      | 31-32-33-34 | 4 Byte<br>Floating<br>Point   | Write | Single Piece Weight                                         |
| AUTOMATIC TARE<br>TRACKER   | 35          | 1 Byte<br>Unsigned            | Write | "0" = disable<br>"1" = enable                               |
| ADC VALUE                   | 36-37-38-39 | 4 Byte<br>Unsigned<br>Integer | Write | Tracker ADC Value                                           |
| DELTA WEIGHT                | 40-41-42-43 | 4 Byte<br>Floating<br>Point   | Write | Stable condition<br>Delta Weight                            |
| DELTA TIME                  | 44-45       | 2 Byte<br>Unsigned<br>Integer | Write | Stable condition<br>Delta Time [x100ms]                     |

| SLOT ANALOG<br>INPUT<br>CONFIGURATION | OFFSET (BYTE) | DATA<br>TYPE                  | Read/Write | Values                                                             |
|---------------------------------------|---------------|-------------------------------|------------|--------------------------------------------------------------------|
| CONFIGURATION<br>APPLAYED             | 0-1           | 2 Byte<br>Unsigned<br>Integer | Read       | "0" = configuration<br>on-going<br>"1" = configuration<br>applayed |

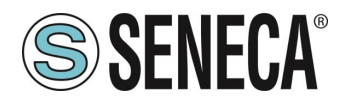

#### SLOT Analog Output (NOT USABLE ON THE R-SG3-P MODEL)

It is the variable related to the analog output in voltage/current, it accepts the value in uA or mV

| SLOT ANALOG<br>OUTPUT | OFFSET (BYTE) | DATA<br>TYPE                  | Read/Write | Values                                                                                                    |
|-----------------------|---------------|-------------------------------|------------|----------------------------------------------------------------------------------------------------|
| Analog Output         | 0-1           | 2 Byte<br>Unsigned<br>Integer | Write      | Usable only if the<br>parameter "ANALOG<br>OUTPUT WORKING<br>MODE" is configured<br>in "Commandable<br>from Profinet" |
|                       |               |                               |            | Output value in [mV]<br>from 0 to 10500 or<br>[uA] from 0 to 21000                                                    |

#### SLOT Analog Output Configuration (NOT USABLE ON THE R-SG3-P MODEL)

These are variables used to modify the analog output configuration parameters in real time:

| SLOT ANALOG<br>OUTPUT<br>CONFIGURATION | OFFSET (BYTE) | DATA<br>TYPE                  | Read/Write | Values                                                                                        |
|----------------------------------------|---------------|-------------------------------|------------|-----------------------------------------------------------------------------------------------|
| ANALOG OUTPUT<br>WORKING MODE          | 0             | 1 Byte<br>Unsigned<br>Integer | Write      | "0" = Linked to<br>Weight %<br>"1" = Commandable<br>from Profinet                             |
| ANALOG OUTPUT<br>TYPE                  | 1             | 1 Byte<br>Unsigned<br>Integer | Write      | "0" =Output<br>configured in voltage<br>mode<br>"1" = Output<br>configured in current<br>mode |

| SLOT ANALOG   | OFFSET (BYTE) | DATA | Read/Write | Values |
|---------------|---------------|------|------------|--------|
| OUTPUT        |               | TYPE |            |        |
| CONFIGURATION |               |      |            |        |

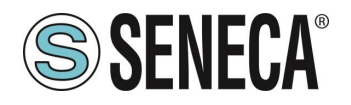

| CONFIGURATION | 0-1 | 2 Byte   | Read | "0" = configuration |
|---------------|-----|----------|------|---------------------|
| APPLAYED      |     | Unsigned |      | on-going            |
|               |     | Integer  |      | "1" = configuration |
|               |     |          |      | applayed            |

#### SLOT CMD

These are variables that allow you to send commands to the device and know the status of the command.

| SLOT ANALOG<br>OUTPUT<br>CONFIGURATION | OFFSET (BYTE) | DATA<br>TYPE                  | Read/Write | Values          |
|----------------------------------------|---------------|-------------------------------|------------|-----------------|
| COMMAND VALUE                          | 0-1           | 2 Byte<br>Unsigned<br>Integer | Write      | See Table below |

| COMMAND (DECIMAL) Values | FUNCTION                                                                                                    |
|--------------------------|----------------------------------------------------------------------------------------------------|
| 0                        | No Command                                                                                                    |
| 43948                    | Reboot the device                                                                                                    |
| 49594                    | Acquires the tare in RAM (at reboot is lost)                                                                                           |
| 49914                    | Acquires the tare in Flash for the<br>calibration procedure in both<br>operating modes (factory calibration<br>and with sample weight) |
| 50700                    | Acquires the sample weight value in<br>Flash for calibration with standard<br>weight                                                   |
| 50773                    | Acquires the tare value from the<br>register MANUAL TARE<br>(only for the factory calibration mode)                                    |
| 49151                    | Reset the maximum net weight                                                                                                    |
| 45056                    | Reset the minimum net weight                                                                                                    |

Note that if you need to send the same command 2 or more times, you must first insert the "0" command because the command are executed on change.

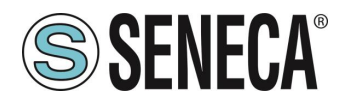

| SLOT ANALOG<br>OUTPUT<br>CONFIGURATION | OFFSET (BYTE) | DATA<br>TYPE                  | Read/Write | Values                                              |
|----------------------------------------|---------------|-------------------------------|------------|-----------------------------------------------------|
| COMMAND VALUE<br>(STATUS)              | 0-1           | 2 Byte<br>Unsigned<br>Integer | Read       | "0" Command<br>executed<br>≠ "0" Command<br>Pending |

#### SLOT DIAGN

It contains the diagnostic variable

| SLOT       | OFFSET (BYTE) | DATA                          | Read/Write | Values                                                                                                    |
|------------|---------------|-------------------------------|------------|----------------------------------------------------------------------------------------------------|
| DIAGNOSTIC |               | TYPE                          |            |                                                                                                    |
| DIAGNOSTIC | 0-1           | 2 Byte<br>Unsigned<br>Integer | Read       | BIT 0 LSBIT Bit 0 = 1<br>THRESHOLD AND<br>STABLE WEIGHT for<br>DIDO 1<br>BIT 1<br>Bit 1 = 1 FULL SCALE<br>CELL<br>BIT 2 (RO)<br>Bit 2 = 1 NET WEIGHT<br>< 0<br>BIT 3 (RO)<br>Bit 3 = 1 THRESHOLD<br>AND STABLE WEIGHT<br>for DIDO 2<br>BIT 4 (RO)<br>Bit 4 = 1 Stable weight<br>BIT 5-6 Not used<br>BIT 7 (RO)<br>Bit 7 = 1 Threshold with<br>hysteresis for DIDO 1<br>BIT 8 (RO)<br>Bit 8 = 1 automatic tare<br>tracker (if enabled)<br>BIT 9 (RO)<br>Bit 9 = 1 Threshold with<br>hysteresis for DIDO 2 |
|            |               |                               |            |                                                                                                    |

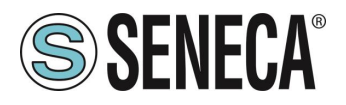

### SLOT Digital I/O Configuration

| SLOT DIGITAL I/O<br>CONFIGURATION        | OFFSET (BYTE) | DATA<br>TYPE                | Read/Write | Values                                                                                                    |
|------------------------------------------|---------------|-----------------------------|------------|----------------------------------------------------------------------------------------------------|
| DIGITAL 1 I/O<br>MODE                    | 0             | 1 Byte<br>Unsigned          | Write      | "0" = Digital Input<br>Mode<br>"1" = Digital Output<br>Mode                                                                                                    |
| DIGITAL 1 INPUT<br>FUNCTION              | 1             | 1 Byte<br>Unsigned          | Write      | "0" = Acquire Tare<br>"1" = Digital INput                                                                                                    |
| DIGITAL 1<br>OUTPUT MODE                 | 2             | 1 Byte<br>Unsigned          | Write      | "0" = Normally Open<br>"1" = Normally Close                                                                                                    |
| DIGITAL 1<br>OUTPUT<br>CONFIGURATION     | 3             | 1 Byte<br>Unsigned          | Write      | <ul> <li>"0" = Cell Full Scale</li> <li>"1" = Threshold and<br/>Stable Weight</li> <li>"2" = Stable Weight</li> <li>"3" = Commandable<br/>from Profinet</li> <li>"4" = Threshold with<br/>hysteresis</li> </ul> |
| DIGITAL 1 I/O<br>THRESHOLD<br>OUTPUT     | 4-5-6-7       | 4 Byte<br>Floating<br>Point | Write      | Threshold Value                                                                                                    |
| DIGITAL 1 I/O<br>HYSTERESIS<br>OUTPUT    | 8-9-10-11     | 4 Byte<br>Floating<br>Point | Write      | Hysteresis Value                                                                                                    |
| DIGITAL 2 I/O<br>MODE                    | 12            | 1 Byte<br>Unsigned          | Write      | "0" = Digital Input<br>Mode<br>"1" = Digital Output<br>Mode                                                                                                    |
| DIGITAL 2 I/O<br>FUNCTION                | 13            | 1 Byte<br>Unsigned          | Write      | "0" = Acquire Tare<br>"1" = Digital INput                                                                                                    |
| DIGITAL 2 I/O<br>OUTPUT MODE             | 14            | 1 Byte<br>Unsigned          | Write      | "0" = Normally Open<br>"1" = Normally Close                                                                                                    |
| DIGITAL 2 I/O<br>OUTPUT<br>CONFIGURATION | 15            | 1 Byte<br>Unsigned          | Write      | <ul> <li>"0" = Cell Full Scale</li> <li>"1" = Threshold and<br/>Stable Weight</li> <li>"2" = Stable Weight</li> <li>"3" = Commandable<br/>from Profinet</li> <li>"4" = Threshold with<br/>hysteresis</li> </ul> |

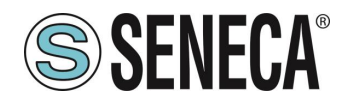

| DIGITAL 2 I/O<br>THRESHOLD<br>OUTPUT  | 16-17-18-19 | 4 Byte<br>Floating<br>Point | Write | Threshold Value  |
|---------------------------------------|-------------|-----------------------------|-------|------------------|
| DIGITAL 2 I/O<br>HYSTERESIS<br>OUTPUT | 20-21-22-23 | 4 Byte<br>Floating<br>Point | Write | Hysteresis Value |

| SLOT DIGITAL I/O<br>CONFIGURATION | OFFSET (BYTE) | DATA<br>TYPE                  | Read/Write | Values                                                             |
|-----------------------------------|---------------|-------------------------------|------------|--------------------------------------------------------------------|
| CONFIGURATION<br>APPLAYED         | 0-1           | 2 Byte<br>Unsigned<br>Integer | Read       | "0" = configuration<br>on-going<br>"1" = configuration<br>applayed |

**SLOT WEIGHT (FLOAT)** It shows the weight measurement variables in 32-bit floating point format.

| SLOT WEIGHT<br>(FLOAT) | OFFSET (BYTE) | DATA<br>TYPE                | Read/Write | Notes                                             |
|------------------------|---------------|-----------------------------|------------|---------------------------------------------------|
| NET WEIGHT             | 0-1-2-3       | 4 Byte<br>Floating<br>Point | Read       | Net Weight in float<br>format                     |
| GROSS WEIGHT           | 4-5-6-7       | 4 Byte<br>Floating<br>Point | Read       | Gross Weight in float<br>format                   |
| TARE WEIGHT            | 8-9-10-11     | 4 Byte<br>Floating<br>Point | Read       | Tare Weight in float<br>format                    |
| MAX Net Weight         | 12-13-14-15   | 4 Byte<br>Floating<br>Point | Read       | Max Net Weight from<br>reboot or reset<br>command |
| MIN Net Weight         | 16-17-18-19   | 4 Byte<br>Floating<br>Point | Read       | Min Net Weight from<br>reboot or reset<br>command |

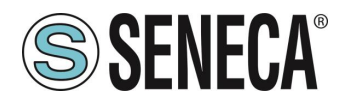

#### 5.8. COMPILATION AND SENDING OF THE PROJECT TO THE SIEMENS PLC

Now that the devices are configured, all that remains is to compile and send the configuration to the PLC.

|   |                                                                                                    |                                                                                                    |                                  | ON!                                                                                                    |
|---|----------------------------------------------------------------------------------------------------|----------------------------------------------------------------------------------------------------|----------------------------------|----------------------------------------------------------------------------------------------------|
|   | ALWATS DU                                                                                                    | A FULL HARDWARE COM                                                                                                    | CE:                              | IN BEFORE SENDING A PROJECT TO THE                                                                                                    |
|   | 💑 Dispositivi &                                                                                                    | Reti                                                                                                    |                                  | E.                                                                                                    |
| - | <ul> <li>PLC_1 [CPU</li> <li>Dispositivi n</li> <li>Impostazion</li> <li>Funzioni oltr</li> <li>Dati comuni</li> <li>Informazioni</li> <li>Lingue &amp; Ris</li> <li>Version Com</li> </ul> | Sostituisci dispositivo<br>Apri<br>Apri nel nuovo editor<br>Apri blocco/tipo di dati PLC<br>Taglia<br>Copia<br>Incolla | F7<br>Ctrl+X<br>Ctrl+C<br>Ctrl+V |                                                                                                    |
|   | Accessi online                                                                                                    | × Elimina                                                                                                    | Canc                             |                                                                                                    |
|   | 🕨 🤄 Card Reader/me                                                                                                    | Rinomina<br>🛫 Vai alla vista topologica                                                                                | F2                               |                                                                                                    |
|   |                                                                                                    | 👫 Vai alla vista di rete                                                                                               |                                  |                                                                                                    |
|   |                                                                                                    | Compila<br>Carica nel dispositivo<br>Carica backup del dispositivo online<br>S Collega online                          | ►<br>Ctrl+K                      | Hardware e software (soltanto modifiche)<br>Hardware (soltanto modifiche)<br>Hardware (compilazione completa)<br>Software (soltanto modifiche) |
|   |                                                                                                    | Interrompi collegamento online                                                                                         | Ctrl+M                           | Software (compilazione completa)                                                                                                    |
|   |                                                                                                    | 🖞 Online & Diagnostica                                                                                                 | Ctrl+D                           | Software (resetta riserva di memoria)                                                                                                    |
|   |                                                                                                    | in a second second second second                                                                                       |                                  | A                                                                                                    |

Before sending the project to the PLC, you are asked to select the ethernet interface and start the search, in order to select the PLC and press "Load".

| Caricamento avanzato     | )                                  |                                             |            |                 |                                   |                                       |
|--------------------------|------------------------------------|---------------------------------------------|------------|-----------------|-----------------------------------|---------------------------------------|
|                          | Nodi di accesso c                  | onfigurati di "PLC_1"                       |            |                 |                                   |                                       |
|                          | Dispositivo                        | Tipo di dispositivo                         | Posto c    | Tipo di interfa | Indirizzo                         | Sottorete                             |
|                          | PLC_1                              | CPU 1212C DC/D                              | 1 X1       | PN/IE           | 192.168.90.44                     | PN/IE_1                               |
|                          |                                    | Tipo di interfaccia F                       | PG/PC:     | PN/IE           |                                   |                                       |
|                          |                                    | Interfaccia f                               | PG/PC:     | Broadcom N      | etLink (TM) Gigabit Etl           | nernet 💌 💎 🛽                          |
| ×                        | Collegamen                         | to con l'interfaccia/la sotte               | orete:     | PN/IE_1         |                                   |                                       |
|                          |                                    | 1° dat                                      | eway:      | _               |                                   | •                                     |
|                          | Selezionare il sist<br>Dispositivo | ema di destinazione:<br>Tipo di dispositivo | Tipo di    | interfaccia Inc | Visualizza tutti i nod<br>lirizzo | li compatibili<br>Dispositivo di des. |
|                          | Dispositivo                        | Tipo di dispositivo                         | Tipo di    | interfaccia Inc |                                   | Dispositivo di des                    |
| r =<br>5                 | -                                  | -                                           | PN/IE      | Inc             | lirizzo di accesso                | -                                     |
| 🔄 LED lampeggia          |                                    |                                             |            |                 |                                   |                                       |
|                          |                                    |                                             |            |                 |                                   | Avvia ricerca                         |
| Informazioni sullo stato | online:                            |                                             |            |                 | 📃 Visualizza solo m               | essaggi di errore                     |
| 🔒 Dispositivo accessil   | bile trovato r16di8do              |                                             |            |                 |                                   |                                       |
| 🕦 Ricerca terminata. S   | ono stati trovati 1 no             | odi compatibili su 3 nodi a                 | ccessibili |                 |                                   |                                       |
| Richiamo informazio      | oni sui dispositivi in c           | orso<br>Luca Èstata rilavata 1 pro          | bloma      |                 |                                   |                                       |
| Scansione e richies      | ta informazioni conci              | use. E stato nievato i pro                  | piema.     | · · · ·         |                                   |                                       |
|                          |                                    |                                             |            |                 | Cari                              | ca Annulla                            |
|                          |                                    |                                             |            |                 |                                   |                                       |

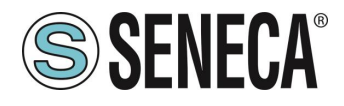

Once the project has been sent, RUN the PLC:

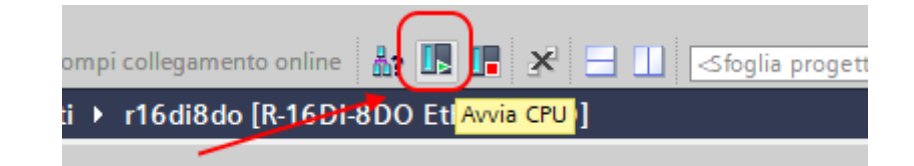

And go On-Line so as to check if there are any errors:

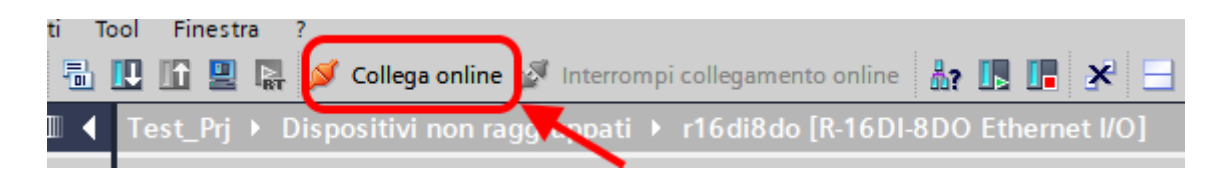

If everything is correct you will get a green icon next to the Seneca device:

| Navigazione del progetto                 |        |
|------------------------------------------|--------|
| Dispositivi                              |        |
|                                          |        |
|                                          |        |
| ▼ Test_Prj                               |        |
| 🗳 Aggiungi nuovo dispositivo 🔪           | _      |
| 🚠 Dispositivi & Reti                     |        |
| PLC_1 [CPU 1212C DC/DC/DC]               |        |
| 🛐 Configurazione dispositivi             |        |
| 😓 Online & Diagnostica                   |        |
| 🕨 🔙 Blocchi di programma                 |        |
| 🕨 🏣 Oggetti tecnologici                  |        |
| 🕨 🔙 Sorgenti esterne                     | 1      |
| 🕨 🌄 Variabili PLC                        |        |
| 🕨 📴 Tipi di dati PLC                     |        |
| 🕨 🥅 Tabella di controllo e di forzamento |        |
| 🕨 📴 Backup online                        |        |
| 🕨 🔄 Traces                               |        |
| 🕨 🛄 Dati proxy dei dispositivi           |        |
| 📴 Informazioni sul programma             |        |
| 🔄 Elenchi di testi di segnalazione PLC   |        |
| 🕨 🧰 Moduli locali                        |        |
| 🕨 🫅 Periferia decentrata                 |        |
| 🔻 🖳 Dispositivi non raggruppati          | $\cap$ |
| 🔻 🛄 r 🔤 [R-                              |        |
| 🛐 Configurazione dispositivi             |        |
| 😓 Online & Diagnostica                   |        |
| 🚛 r 🔤 [R-🔤 Ethernet I/O]                 |        |
| 16DI-8DO_1                               |        |
| 🕨 📷 Impostazioni Security                |        |
| Funzioni oltre i limiti del PLC          |        |
| 🕨 🎑 Dati comuni                          |        |
| Informazioni sul documento               |        |
| Lingue & Risorse                         |        |
| Accessi online                           |        |
|                                          |        |

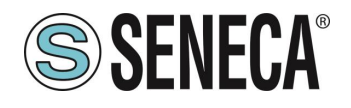

### 6. EXAMPLE OF CREATING A PROJECT WITH PLC CODESYS

Create a new standard project:

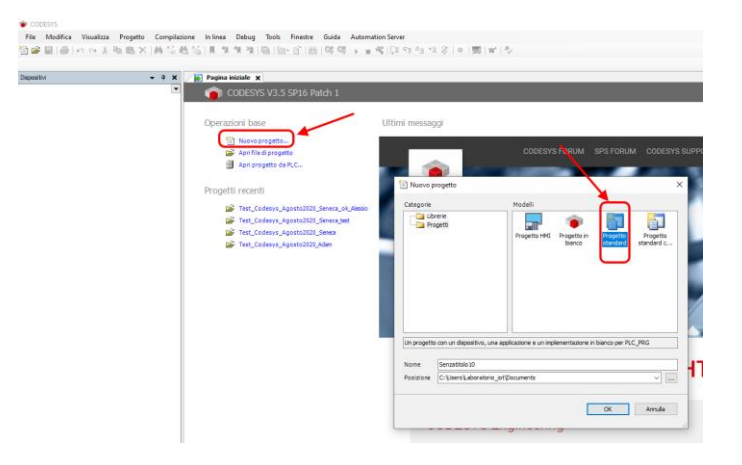

#### 6.1.1. INSERTION OF THE CODESYS PLC IN THE PROJECT

Configure the PLC by selecting it in the tree on the left and then browsing the network:

| Test.project - CODESYS                                                                |                                                                                                    |  |
|---------------------------------------------------------------------------------------|----------------------------------------------------------------------------------------------------|--|
| File Modifica Visualizza Progetto Compilazio                                          | e In linea Debug Tools Finestre Guida Automation Server                                                |  |
| 19 ☞ ■   ●   ∽ ∼ % № ∞ ×   A % 4                                                      | 🏡   圓 領 領 領   圖   圖 + 音   圖   Application (Device Logica PLC) + 🧐 領 🖒 🗉 🔏 (目 短 短 短 短 後   中   第   市   形 |  |
| Dispositivi 👻 🕂 🗙                                                                     | Device X                                                                                               |  |
| Test     Test     Operation     CODESYS Control for Raspberry Pi SL                   | Impostazioni comunicazioni Sfoglia la rete Gateway 🔻 Dispositivo 👻                                     |  |
| Logica PLC     Societary Application                                                  | Applicazioni Sfoglia la rete                                                                           |  |
| Gestore libreria                                                                      | Salva e ripristina                                                                                     |  |
| 🖹 🎉 Configurazione di attività<br>🖹 🍪 MainTask                                        | File Gateway                                                                                           |  |
| 요. PLC_PRG SoftMotion General Axis Pool                                               | Log Catenoy Catenoy LAB_JOT                                                                            |  |
| - \$ 14C<br>- \$ 14C<br>- \$ SPI<br>- \$ \$ Options_A_B (GPIOns A/B)<br>- \$ Operwire | Impostazioni PLC IP-Address:<br>localhost                                                              |  |
|                                                                                       | Shell PLC         Port           1217                                                                  |  |
| Scamera device<br>↓ Camera device<br>↓                                                | Utenb e gruppi                                                                                         |  |
|                                                                                       | Diritti di accesso                                                                                     |  |

Select the PLC after scanning the network:

| Seleziona dispositivo                         |                                                                                          | × |
|-----------------------------------------------|------------------------------------------------------------------------------------------|---|
| Selezionare il percorso di rete al controllo: |                                                                                          |   |
| Gateway-1                                     | Nome del<br>dispositivo:<br>raspberrypi Wink                                             |   |
|                                               | Indirizzo del<br>dispositivo:<br>0301.A02C                                               |   |
|                                               | Driver blocco:<br>UDP                                                                    |   |
|                                               | Fornitore del<br>sistema di<br>destinazione:<br>35 - Smart<br>Software Solutions<br>GmbH |   |
|                                               | Nome del<br>sistema di<br>destinazione:<br>CODESYS Control<br>for Raspberry Pi SL        |   |
|                                               | '                                                                                        |   |
|                                               | <u>Q</u> K Annulla                                                                       |   |

The PLC is now connected to the system:

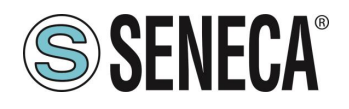

| Sfoglia la rete Gateway 👻 | Dispositivo 👻            |                                                                              |
|---------------------------|--------------------------|------------------------------------------------------------------------------|
|                           | Gateway                  |                                                                              |
|                           | Gateway-1 ~              | [0301.A02C] (attivo)                                                         |
|                           | IP-Address:<br>localhost | Nome del dispositivo:<br>raspbenypi                                          |
|                           | Port:<br>1217            | Indirizzo del dispositivo:<br>0301.A02C                                      |
|                           |                          | Target ID:<br>0000 0010                                                      |
|                           |                          | Tipo di sistema di destinazione:<br>4102                                     |
|                           |                          | Fornitore del sistema di destinazione:<br>3S - Smart Software Solutions GmbH |
|                           |                          | Versione del sistema di destinazione:<br>3.5.16.0                            |

Now that the PLC has been detected, move on to insert a Profinet port on standard Ethernet: Right click on device and "add device":

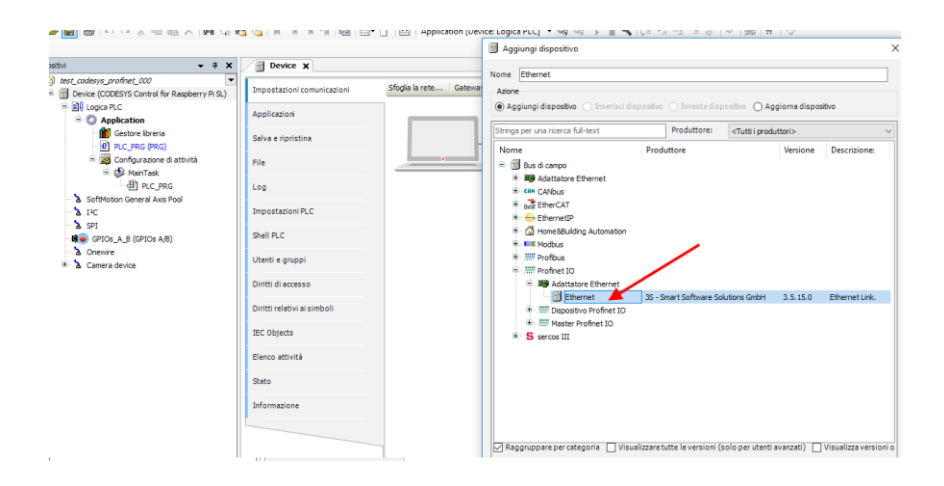

Then add the Profinet IO Master:

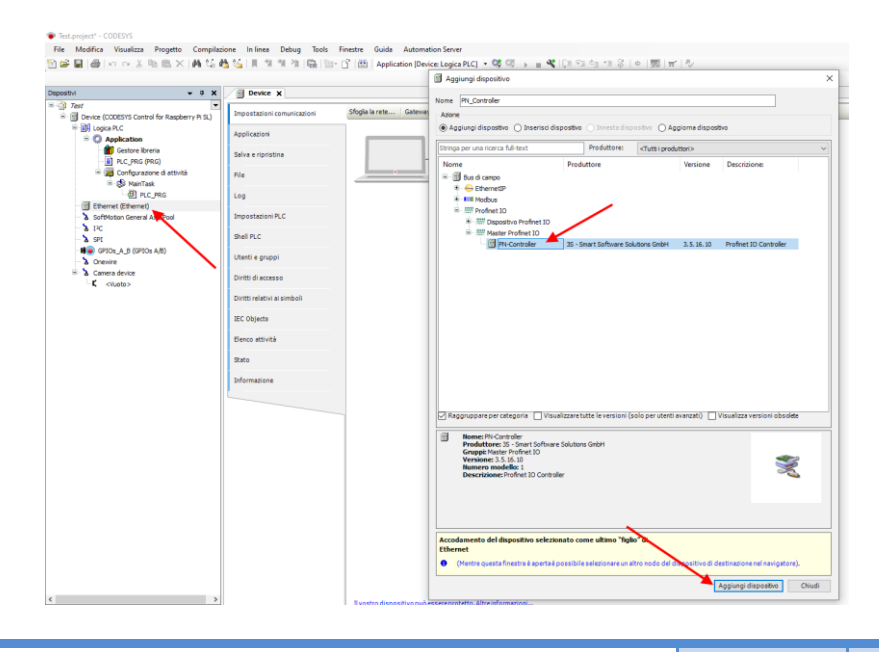

ALL RIGHTS RESERVED. NO PART OF THIS PUBLICATION MAY BE REPRODUCED WITHOUT PRIOR PERMISSION.

www.seneca.it

Page 47

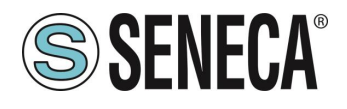

Double click on Ethernet, set the Ethernet port and the IP address of the PLC (in this case use 192.168.90.44):

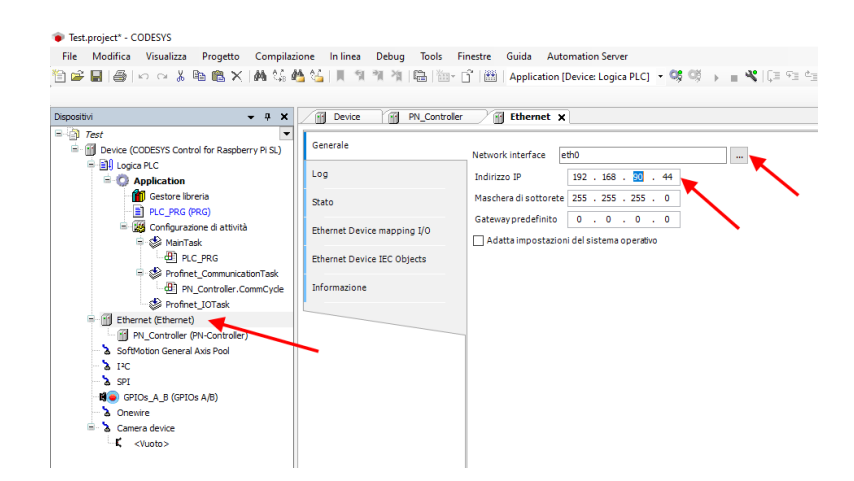

Set also the address range for the Profinet peripheral, double click on PN\_Controller:

| File Modifica Visualizza Progetto Compilazio<br>h 🗃 🔲 📾 🗠 🕫 👗 ា 🏦 🗙 🚧 | ne Inlinea Debug Too | ls Finestre Guida Auto   | mation Server<br>Device: Logica PLC1 🔹 😂 🎯 🕟 💼 🔏 🗐 🖓 🖓 👘 |
|-----------------------------------------------------------------------|----------------------|--------------------------|----------------------------------------------------------|
| spositivi                                                             | Device PN_Co         | ntroller 🗙 😁 Ethernet    |                                                          |
| Test     Device (CODESYS Control for Raspberry PI SL)                 | Generale             | Nome Stazione cont       | troller                                                  |
| B-O Application                                                       | Panoramica           | Parametro IP slave       | predefinito                                              |
| Gestore libreria                                                      | Topologia            | Primo Indirizzo IP       | 192 . 168 . 90 . 2                                       |
| PLC_PRG (PRG)                                                         |                      | Ultimo Indirizzo IP      | 192 . 168 . 90 . 254                                     |
| = S AlanTask                                                          | Media Redundancy     | Maschera di<br>Sottorete | 255 . 255 . 255 . 0                                      |
| PLC_PRG                                                               | PNIO mapping I/O     | Gateway                  | 192 . 168 . 90 . 1                                       |
| Profinet_CommunicationTask                                            | PNIO IEC Objects     | IO stato provider / co   | onsumatore                                               |
| Ethernet (Ethernet)                                                   | Log                  | Arresto applicazi        | one> Sostituire i valori                                 |
| PN_Controller (PN-Controller)                                         | Stato                | Aggiungi al mapp         | oing I/O                                                 |
| 241 &                                                                 | Informazione         | Dati porta               |                                                          |
| B GPIOS A B (GPIOS A/B)                                               |                      | Port-001 Sta             | azione/Porta Peer                                        |
| Onewire     Camera device                                             |                      | Lu                       | nghezza del cavo v Tipo MAU                              |
| K <vuoto></vuoto>                                                     |                      |                          |                                                          |

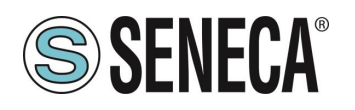

#### 6.1.2. INSTALLING THE GSDML FILE

Now you need to connect the Seneca slave device PROFINET IO to the profinet master (controller). First install the GSD file of the Seneca IO. Select Tools->Device Repository:

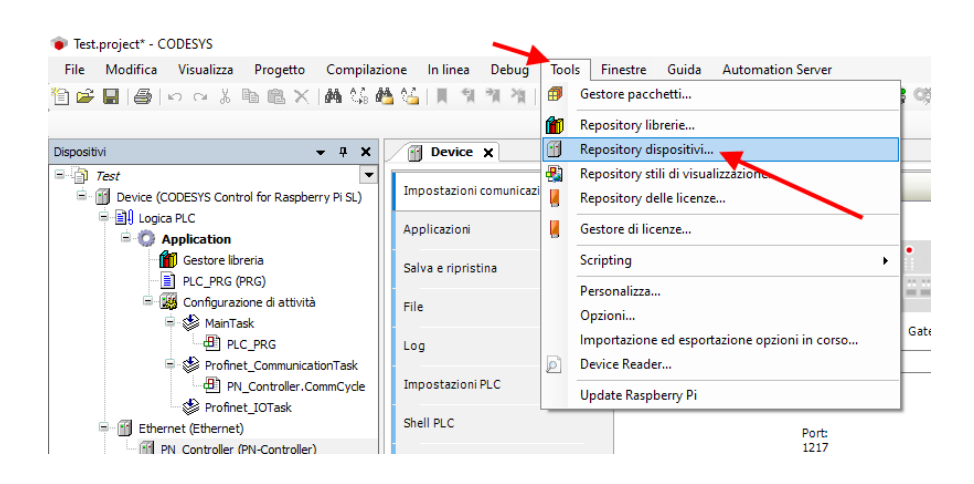

Now import the GSD file by selecting Profinet IO Slave and then Install:

| osizione            | System Repository<br>(C:\ProgramData\CODESYS\Devices | 5)          |                                                                                                    |                                    |                    | ~                                     | <u>M</u> odifica  |
|---------------------|------------------------------------------------------|-------------|----------------------------------------------------------------------------------------------------|------------------------------------|--------------------|---------------------------------------|-------------------|
| escrizioni          | dispositivi installati                               |             |                                                                                                    |                                    |                    |                                       |                   |
| itringa per         | r una ricerca full-text                              | Produttore: | <tutti i="" prod<="" th=""><th>uttori&gt;</th><th></th><th>~</th><th><u>I</u>nstalla.</th></tutti> | uttori>                            |                    | ~                                     | <u>I</u> nstalla. |
| Nome                |                                                      |             |                                                                                                    | Produttore                         | Versione           | Descrizione:                          | <u>D</u> isinstel |
| 🖭 🚹 Va              | arie                                                 |             |                                                                                                    |                                    |                    |                                       | Esporta           |
| 🖉 🔗 Az              | zionamenti SoftMotion                                |             |                                                                                                    |                                    |                    |                                       |                   |
| - 🗊 B.              | us di campo                                          |             |                                                                                                    |                                    |                    |                                       |                   |
| 🖻 - 📓               | Adattatore Ethernet                                  |             |                                                                                                    |                                    |                    |                                       |                   |
| ⊞-ca                | M CANbus                                             |             |                                                                                                    |                                    |                    |                                       |                   |
| 0 G                 | CANopen                                              |             |                                                                                                    |                                    |                    |                                       |                   |
|                     | Dispositivi IO-Link                                  |             |                                                                                                    |                                    |                    |                                       |                   |
| B Be                | a EtherCAT                                           |             |                                                                                                    |                                    |                    |                                       |                   |
| €                   | EthernetIP                                           |             |                                                                                                    |                                    |                    |                                       |                   |
| · · 6               | Home&Building Automation                             |             |                                                                                                    |                                    |                    |                                       |                   |
|                     | <b>U</b> J1939                                       |             |                                                                                                    |                                    |                    |                                       |                   |
| <b>€</b> - <b>K</b> | IS Modbus                                            |             |                                                                                                    |                                    |                    |                                       |                   |
|                     | # Profibus                                           |             | /                                                                                                  |                                    |                    |                                       |                   |
| B-#                 | # Profinet IO                                        |             |                                                                                                    |                                    |                    |                                       |                   |
| Œ                   | Adattatore Ethernet                                  |             |                                                                                                    |                                    |                    |                                       |                   |
| e                   | - IIII Dispositivo Profinet IO                       |             |                                                                                                    |                                    |                    |                                       |                   |
|                     | Master Profinet IO                                   |             |                                                                                                    |                                    |                    |                                       |                   |
| e                   | Slave Profinet IO                                    |             |                                                                                                    |                                    |                    |                                       |                   |
|                     | ADAM-6100PN Compact I/O                              |             |                                                                                                    | Advantech Co., Ltd.                | SW=V 1 2 1, HW=1   | ADAM-6100PN IO module                 |                   |
|                     | CIFX Profinet Device                                 |             |                                                                                                    | 3S - Smart Software Solutions GmbH | SW=V3.x, HW=2      | CODESYS PLC running as Profinet Dev   |                   |
|                     | Codesys Plc PN Device                                |             |                                                                                                    | 3S - Smart Software Solutions GmbH | SW=V1.0.0, HW=1    | Codesys PLC configured as a Profinet  |                   |
|                     | CODESYS Profinet Device                              |             |                                                                                                    | 3S - Smart Software Solutions GmbH | 3.5.13.0           | CODESYS PLC running as Profinet Dev   |                   |
|                     | 위U EL6631-0010 V2.0                                  |             |                                                                                                    | Beckhoff                           | SW=V1.00, HW=V1.00 | PROFINET I/O device - EtherCAT slav V |                   |
| <                   |                                                      |             |                                                                                                    |                                    |                    | >                                     |                   |

Now point to the correct folder and press OK. Codesys has now added the GSD file correctly.

At this point you can scan the network in search of Slave devices (Device).

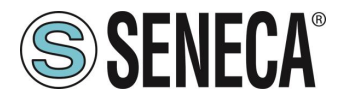

First compile the project and log in to the PLC:

| Test.project* - CODESYS     Ele Modifice Visualizze Brogette Compilez | one Inlines Debug Tools     | Finantea Guida Automation Server           |                |                                                                              |
|-----------------------------------------------------------------------|-----------------------------|--------------------------------------------|----------------|------------------------------------------------------------------------------|
|                                                                       | 14 (제 위 위 위 제 (읍)을          | Application [Device: Logica PLC]           | - CE 93        | 43 +33   ●   ■   ■   号                                                       |
| ispositivi 👻 🖣 🗙                                                      | Device X                    |                                            | Login (ALT+F8) |                                                                              |
| Test     Test     Device (CODESYS Control for Raspberry PI SL)        | Impostazioni comunicazioni  | Sfogla la rete   Gateway •   Dispositivo • |                |                                                                              |
| Digita PLC     Publication                                            | Applicazioni                |                                            |                |                                                                              |
| Gestore libreria<br>PLC_PRG (PRG)                                     | Salva e ripristina          |                                            |                |                                                                              |
| Configurazione di attività SiminTask                                  | File                        |                                            | Gateway        | • •                                                                          |
| 린 PLC_PRG<br>응 양 Profinet_CommunicationTask                           | Log                         | Gateway-1                                  | ~<br>~         | [0301_A02C] (attivo)                                                         |
| PN_Controller.CommCycle                                               | Impostazioni PLC            | IP-Address:<br>localhost                   |                | Nome del dispositivo:<br>respisenvol                                         |
| Ethernet (Ethernet)                                                   | Shell PLC                   | Ports                                      |                | Indirizzo del dispositivo:                                                   |
| SoftMotion General Axis Pool                                          | Utenti e gruppi             | 1217                                       |                | Target ID:                                                                   |
| - 3 IC<br>- 3 SPI                                                     | Diritti di accesso          |                                            |                | 0000 0010                                                                    |
| GPIOs_A_B (GPIOs A/B)                                                 | Diritti relativi ai simboli |                                            |                | Tipo di sistema di destinazione:<br>4102                                     |
| Camera device                                                         | IEC Objects                 |                                            |                | Fornitore del sistema di destinazione:<br>35 - Smart Software Solutions GmbH |
| ······································                                | Elenco attività             |                                            |                | Versione del sistema di destinazione:<br>3.5.16.0                            |
|                                                                       | Stato                       |                                            |                |                                                                              |

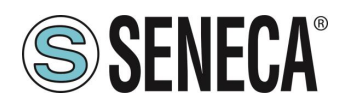

#### 6.1.3. INSTALLATION OF THE SENECA PROFINET IO

Now that you are connected to the PLC, run the scan to find the devices:

| Dispositivi                                                                                                    |              | + + ×                          | Device PN_Con                      | ntroller 🗙 💮 Ethernet |                            |
|----------------------------------------------------------------------------------------------------|--------------|--------------------------------|------------------------------------|-----------------------|----------------------------|
| Test     Test     G M Device [Connetto] (CODESYS Contro     Device [Connetto] (CODESYS Contro     Devic | l for R      | ■<br>aspberry Pi SL)           | Generale                           | Nome Stazione cont    | roller                     |
| Application [Arresto]                                                                                                    |              |                                | Panoramica                         | Parametro IP slave    | xedefinito                 |
| Gestore Ibreria                                                                                                    |              |                                | Topologia                          | Primo Indirizzo IP    | 192 . 168 . 9              |
| PLC_PRG (PRG)                                                                                                    |              |                                |                                    | Ultimo Indirizzo IP   | 192 . 168 . 9              |
| Configurazione di attivita                                                                                                    |              |                                | Media Redundancy                   | Maschera di           | 255 255 2                  |
| d) PLC PRG                                                                                                    |              |                                | PNIO mapping I/O                   | Gateway               | 200 1 200 1 2              |
| 😑 😏 🥸 Profinet_Communica                                                                                                    | tionTa       | sk                             | internet program                   | predefinito           | 192 . 168 . 9              |
| PN_Controller.Com                                                                                                    | mCycle       |                                | PNIO IEC Objects                   | 10-1-1-1-1-1-1        |                            |
| 😔 🧐 Profinet_IOTask                                                                                                    |              |                                |                                    | Arreste applicati     | ansumatore<br>Sostituira i |
| Ethernet (Ethernet)                                                                                                    |              |                                | LOG                                | Ancico applicazi      | vie - 1/0                  |
| PN_Controller (PN-Controller                                                                                                    | X            | Taglia                         | Stato                              | Mggiongrainnapp       | ang tro                    |
| - G > tac                                                                                                    | 85           | Copia                          |                                    | Dati porta            |                            |
| - G à SPI                                                                                                    | 18           | Incolla                        | Informazione                       |                       |                            |
| - 🕤 🛤 🥃 GPIOs_A_B (GPIOs A/B)                                                                                                    | ×            | Elimina                        |                                    | Portool Su            | izione/Porta Peer          |
| - 🕒 🍐 Onewire                                                                                                    |              |                                |                                    | Lu                    | nghezza del cavo           |
| 🖹 😳 🏅 Camera device                                                                                                    |              | Refactoring                    |                                    |                       |                            |
| ⊂ <b>K</b> <vuoto></vuoto>                                                                                                    | 6            | Proprietà                      |                                    |                       |                            |
|                                                                                                    | 盜            | Aggiungi oggetto               |                                    |                       |                            |
|                                                                                                    | $\mathbf{a}$ | Aggiungi cartella              |                                    |                       |                            |
| ,                                                                                                    |              | Trova dispositivi              |                                    |                       |                            |
|                                                                                                    |              | Acknowledge Diagnosis          |                                    |                       |                            |
|                                                                                                    |              | Acknowledge Diagnosis Subtree  |                                    |                       |                            |
|                                                                                                    | Cî 🕹         | Modifica oggetto               |                                    |                       |                            |
|                                                                                                    |              | Modifica oggetto con           |                                    |                       |                            |
|                                                                                                    |              | Modifica mapping I/O           |                                    |                       |                            |
|                                                                                                    |              | Importa i mapping dal file csv |                                    |                       |                            |
|                                                                                                    |              |                                | essaggi - Errori 0 totali 0 avviso | A. 6 messaccio/       |                            |

In the list of devices, select the Seneca IO and then "Copy to project":

| Nome dispositivo                       | Tipo di dispositivo                               | Nome stazione    | Numero d'ident.                |
|----------------------------------------|---------------------------------------------------|------------------|--------------------------------|
| r16di8do                               | R-16DI-8DO Ethernet I/O                           | r16di8do         | 16#8000000                     |
| r16di8do_1                             | 16DI-8DO                                          |                  | 16#01000000                    |
| Nessun dato di identificazione. Verifi | care l'indirizzo I Vendor-ID: 0x002A, Product-ID: | : 0x0202 lab-iot | error: IP address conflic      |
| Nessun dato di identificazione. Verifi | care l'indirizzo I Vendor-ID: 0x002A, Product-ID: | 0x0202 lab-iot   | error: IP address conflic      |
|                                        |                                                   |                  |                                |
|                                        |                                                   |                  | /                              |
|                                        |                                                   |                  |                                |
| M IP automatico <> <b>Reset</b>        | Lampeggio LED Deterr Show only unname             | Id stations      | ra differenze rispetto al proc |

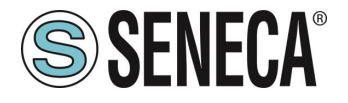

At this point you have added the device to the project:

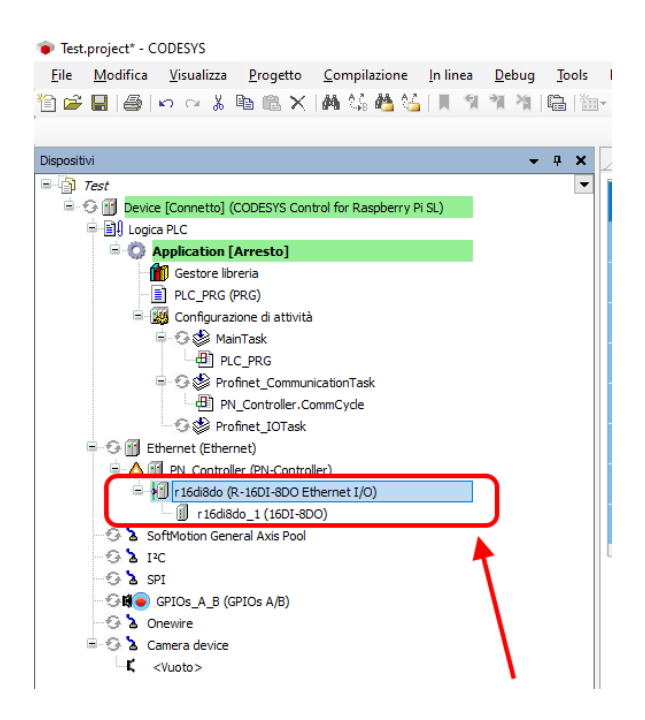

#### 6.1.4. CONFIGURATION OF THE PARAMETERS OF THE SENECA IO

If you want to change the IO configuration parameters, you can set them from here:

| positivi                                                                                        | <b>→</b> 쿠 X | Device PN_Contro          | oller 🔐 Ethernet 🕅 r16di8do            | ∑ 👔 r16d | li8do_1 🗙   |              |
|-------------------------------------------------------------------------------------------------|--------------|---------------------------|----------------------------------------|----------|-------------|--------------|
| Test     Evice [Connetto] (CODESYS Control for Raspberry Pi SL)                                 | •            | Generale                  | Informazioni Modulo                    |          |             |              |
| 😑 🗐 Logica PLC                                                                                  |              | PNTO Module mapping T/O   | Numero d'ident. 16#0.100               | 0000     |             |              |
| Application [Esegui]                                                                            |              | r nao riodaic inopping yo |                                        |          |             |              |
| <ul> <li>Image: Sector Bib Prima</li> <li>Image: Sector Prima</li> <li>PLC_PRG (PRG)</li> </ul> |              | PNIO Module IEC Objects   | Numero slot                            | 1        |             |              |
| 😑 🌃 Configurazione di attività                                                                  |              | Stato                     | Impostazioni                           |          |             |              |
| ⊖- 😌 🥸 MainTask<br>- 🌐 PLC_PRG                                                                  |              | Informazione              | 🖛 Imposta tutti i valori standard      | reggi tu | utti valori | <b>™∰</b> Sc |
| Operation Technology Profinet_Communication Technology                                          |              | L                         | Parametri                              | Valore   | Tipo dati   | Valori con   |
| PN_Controller.CommCycle                                                                         |              |                           | Set Digital Inputs Filter Delay [ms]   |          |             |              |
| - 😏 🍪 Profinet_IOTask                                                                           |              |                           | Set Digital Inputs Filter Delay [ms]   | 0        | Unsigned 16 | 030          |
| = 😏 🏢 Ethernet (Ethernet)                                                                       |              |                           | Set All Digital Inputs NPN/PNP         | -        |             |              |
| PN_Controller (PN-Controller)                                                                   |              |                           | Set All Digital Inputs NPN/PNP         | PNP 030  | Bit         |              |
| 🖻 😏 🚮 r 16di8do (R-16DI-8DO Ethernet I/O)                                                       |              |                           | Enable Digital Outputs Fault Timeout   | _        |             |              |
| 😏 🗐 r16di8do_1 (16DI-8DO)                                                                       |              |                           | Enable Digital Outputs Fault Timeout   | 0        | Bit         | 01           |
| 😔 🖢 SoftMotion General Axis Pool 📃 💦                                                            |              |                           | Set Digital Outputs Fault Timeout [s]  |          |             |              |
| G & IPC                                                                                         |              |                           | Set Digital Outputs Fault Timeout [s]  | 0        | Unsigned 16 | 065535       |
| - G & SPI                                                                                       |              |                           | Set Digital Output Fault States        |          |             |              |
| - 🖸 🛤 🔵 GPIOs_A_B (GPIOs A/B)                                                                   |              |                           | DO.1                                   | 0        | Bit         | 01           |
| - G & Onewire                                                                                   |              |                           | DO.2                                   | 0        | Bit         | 01           |
| 🖹 😏 🏅 Camera device                                                                             |              |                           | DO.3                                   | 0        | Bit         | 01           |
|                                                                                                 |              |                           | DO.4                                   | 0        | Bit         | 01           |
|                                                                                                 |              |                           | DO.5                                   | 0        | Bit         | 01           |
|                                                                                                 |              |                           | DO.6                                   | 0        | Bit         | 01           |
|                                                                                                 |              |                           | DO.7                                   | 0        | Bit         | 01           |
|                                                                                                 |              |                           | DO.8                                   | 0        | Bit         | 01           |
|                                                                                                 |              |                           | Set Digital Output Normally Open/Close |          |             |              |
|                                                                                                 |              |                           | DO.1                                   | 0        | Bit         | 01           |
|                                                                                                 |              |                           | DO.2                                   | 0        | Bit         | 01           |
|                                                                                                 |              |                           | DO.3                                   | 0        | Bit         | 01           |
|                                                                                                 |              |                           | DO.4                                   | 0        | Bit         | 01           |
|                                                                                                 |              |                           | DO.5                                   | 0        | Bit         | 01           |
|                                                                                                 |              |                           | DO.6                                   | 0        | Bit         | 01           |
|                                                                                                 |              |                           | DO.7                                   | 0        | Bit         | 01           |
|                                                                                                 |              |                           | 00.8                                   | 0        | Dia         | 0.4          |

Check that everything is correct by compiling and running the PLC.

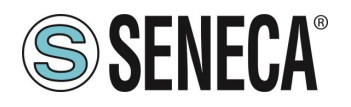

The PLC (Raspberry-pi) is quite slow and not real time, consequently it cannot manage the profinet at maximum speed so we modify the values by setting safety parameters:

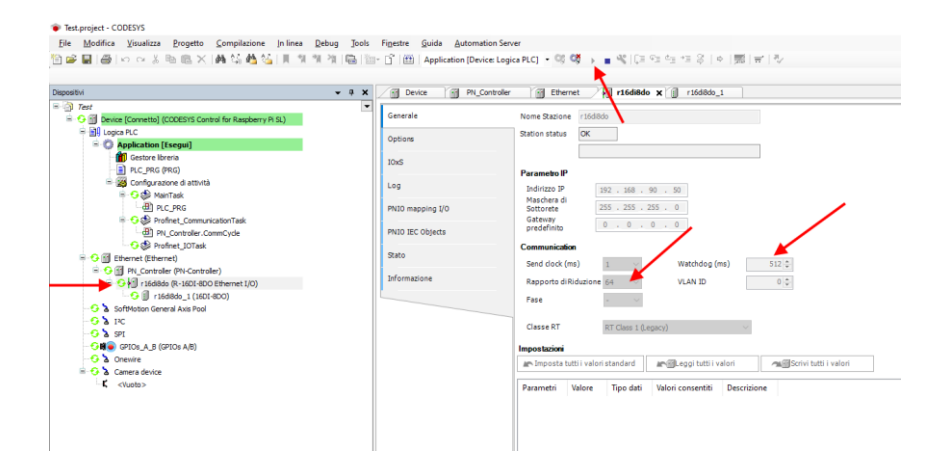

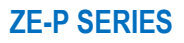

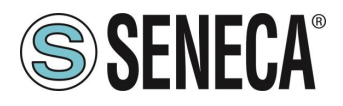

#### 6.1.5. READING AND WRITING THE SENECA IO FROM CODESYS

Now see how it is possible to read and write IO on the Seneca device.

To write and read the status of the IO you have to insert a few code lines under PRG.

In the program, read the inputs from the %IW2 address and write in the %QB0 address as it is obtained from here:

| File Modifica Visualizza Progetto Compilazio                                                                                                    | ne Inlinea Debug Tools   | Finestre Guida Autom | ation Server      |                      |           |                     |        |                  |
|----------------------------------------------------------------------------------------------------|--------------------------|----------------------|-------------------|----------------------|-----------|---------------------|--------|------------------|
| ) 📽 📓 📾 🗠 🗠 🖄 📾 🔛 🖌 🖓 🌿                                                                                                    | 🚰   III, M. M. M. 🖷 🛅 -  | 📑 🔛 Application [De  | vice: Logica PLC] | • <b>05</b> 05 → =   | 19 10 19  | ta *a \$   ¢  ∰     | (日間)   |                  |
|                                                                                                    |                          |                      |                   |                      |           |                     |        |                  |
| spositivi 👻 🛱 🗙                                                                                                    | 👔 r16di8do_1 🗙 🗃 Etherne | et 🔐 PN_Controller   | r 16d8do          | Device               |           | i 🎲 MainTask        | 1      | Profinet_Communi |
| Test 💌                                                                                                    | Ganarala                 | Find                 |                   | Filter Visualizza tu | tti       | - 4                 | Add FB | or IO Channel    |
| Device (CODESYS Control for Raspberry Pi SL)                                                                                                    | Generale                 |                      |                   |                      |           | -                   |        |                  |
| - Elli Logica PLC                                                                                                    | PNIO Module mapping I/O  | Variabile            | Mapping           | Canale               | Indirizzo | Тіро                | Unità  | Descrizione      |
| Application                                                                                                    |                          | 8- 🐐                 |                   | DI Channel 116       | %IW2      | UINT                |        |                  |
| B R C PRC (PRC)                                                                                                    | Stato                    |                      |                   | Inputs PS            | %186      | Enumeration of BYTE |        |                  |
| Configurazione di attività                                                                                                    |                          |                      |                   | DO Channel 18        | %Q80      | USINT               |        |                  |
| E S MainTack                                                                                                    | Informazione             | <b>*</b>             |                   | Outputs CS           | %187      | Enumeration of BYTE |        |                  |
| A) a c poc                                                                                                    |                          |                      |                   |                      |           |                     |        |                  |
| Profest CommunicationTack                                                                                                    |                          |                      |                   |                      |           |                     |        |                  |
| PN Controller CommCycle                                                                                                    |                          |                      |                   |                      |           |                     |        |                  |
| St Profinet IOTack                                                                                                    |                          |                      |                   |                      |           |                     |        |                  |
| Ethernet (Ethernet)                                                                                                    |                          |                      |                   |                      |           |                     |        |                  |
| fill PN Controller (PN-Controller)                                                                                                    |                          |                      |                   |                      |           |                     |        |                  |
| Figure 160 Part 160 Part 160 P |                          |                      |                   |                      |           |                     |        |                  |
| r 16di8do 1 (16DI-8DO)                                                                                                    |                          |                      |                   |                      |           |                     |        |                  |
| SoftMotion General Axis Pool                                                                                                    |                          |                      |                   |                      |           |                     |        |                  |
| - 2 IFC                                                                                                    |                          |                      |                   |                      |           |                     |        |                  |
| - SPI                                                                                                    |                          |                      |                   |                      |           |                     |        |                  |
| - B GPIOs_A_B (GPIOs A/B)                                                                                                    |                          |                      |                   |                      |           |                     |        |                  |
| Onewire                                                                                                    |                          |                      |                   |                      |           |                     |        |                  |
| - > Camera device                                                                                                    |                          |                      |                   |                      |           |                     |        |                  |
|                                                                                                    |                          | 1                    |                   |                      |           |                     |        |                  |

Declare an 8-bit (Word) variable for the 16 inputs and one byte for the 8 outputs. In the program, instead, read the inputs from %IW2 and write the outputs on %QB0:

| <ul> <li>File Modifica Visualizza Progetto Compilaz</li> </ul>                                                                                                    | one In linea Debug Tools Finestre Guida Automation Server                       |                       |
|----------------------------------------------------------------------------------------------------|---------------------------------------------------------------------------------|-----------------------|
| e 🕞 🖬 🕼 🗠 🗠 🐇 🖻 🛝 🗙 🕼 🎼                                                                                                    | 🛓 🚰 । 📕 🐄 🎕 🖄 🛗 🛅 🕤 📅 । Application [Device: Logica PLC]                        | Q Q → = 4(10 m m m)   |
|                                                                                                    |                                                                                 |                       |
| Dispositivi 👻 🛱 🗙                                                                                                    | r 16dl8do_1 💮 Ethernet 🔐 PN_Controller 📢 r 16dl8do                              | Device PLC_PRG X      |
| STart     Start     Source (CODESY Schurd for Rasperry P. S.)     Sol Loga R.C     Solution R.C     Solution     Solution     Sol | PROGRAM ELC_ERG<br>Varinguts : MORD:<br>Naringuts : MORD:<br>BID_VOR<br>DUTPUTS | VARIABLES DECLARATION |
| Initiation (1:101-100-100-10-10-10-10-10-10-10-10-10-1                                                                                                    | 1 VerInputs:-1102;<br>2 000:=VerOutputs; PROGRAM                                |                       |

Go into login and start.

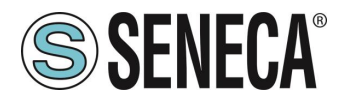

The value of the inputs can be read here:

| Test.project - CODESYS                                    |              |                           |                        |                                    |                    |             |          |              |
|-----------------------------------------------------------|--------------|---------------------------|------------------------|------------------------------------|--------------------|-------------|----------|--------------|
| File Modifica Visualizza Progetto Compilazione Inlinea    | Debug Tools  | Finestre Guida Automat    | ion Server             |                                    |                    |             |          |              |
| 🛅 🛩 🖬 😹 🗠 🖙 🏦 🎟 🙁 🗙 🍓 🍇 📕 🐄                               | * * 🖼 🐘      | - 🏦 🎬 Application [Devic  | e: Logica PLC] 🔹 😂 😽 🕞 | <ul> <li>N [0: 9: 6; 4]</li> </ul> | = 8   +   <b>5</b> | <b>1</b>    |          |              |
|                                                           |              |                           |                        |                                    |                    |             |          |              |
| Dispositivi                                               | <b>-</b> ∓ × | r16d8do_1                 | thernet PN_Controller  | r 16di8do                          | Device             | PLC_PRG x 😸 | MainTask | Profinet_C   |
| 🖷 🔄 Test                                                  | -            | Device_Application_PLC_PR | G                      |                                    |                    |             |          |              |
| Device [Connetto] (CODESYS Control for Raspberry Pi SL)   |              | Espressione               |                        |                                    |                    | Tipo dati   | Valore   | Valore prepa |
| = 1 Logica PLC                                            |              | @ VarInputs               |                        |                                    |                    | WORD        | 0        |              |
| = O Application [Esegui]                                  |              | VarOutputs                |                        |                                    |                    | BYTE        | 0        |              |
| Gestore Ibrena                                            |              |                           |                        |                                    |                    |             |          |              |
| Configuratione di attività                                |              |                           |                        |                                    |                    |             |          |              |
| 🖹 😏 🚱 MainTask                                            |              |                           |                        |                                    |                    |             |          |              |
| B) PLC_PRG                                                |              |                           |                        |                                    |                    |             |          |              |
| 🖻 😏 🥵 Profinet_CommunicationTask                          |              |                           |                        |                                    |                    |             |          |              |
| PN_Controller.CommCycle                                   |              |                           |                        |                                    |                    |             |          |              |
| - S S Profinet_IOTask                                     |              |                           |                        |                                    |                    |             |          |              |
| Ethernet (Ethernet)                                       |              | 1  VarInputs 0            | :-%IW2 0 :             |                                    |                    |             |          |              |
| <ul> <li>S I (164846 (R-1601-800 Ethernet 1/0)</li> </ul> |              | 2 • %QB0 0 :-VarO         | utputs 0 RETURN        |                                    |                    |             |          |              |
| • II r16d8do 1 (16DI-8DO)                                 |              |                           |                        |                                    |                    |             |          |              |
| 😔 🏅 SoftMotion General Axis Pool                          |              |                           |                        |                                    |                    |             |          |              |
| 😌 👗 12C                                                   |              |                           |                        |                                    |                    |             |          |              |

while to write the outputs you just set the byte value in the "prepared value" column, for example by writing 255 decimal = 11111111 binary all the outputs will be brought to 1:

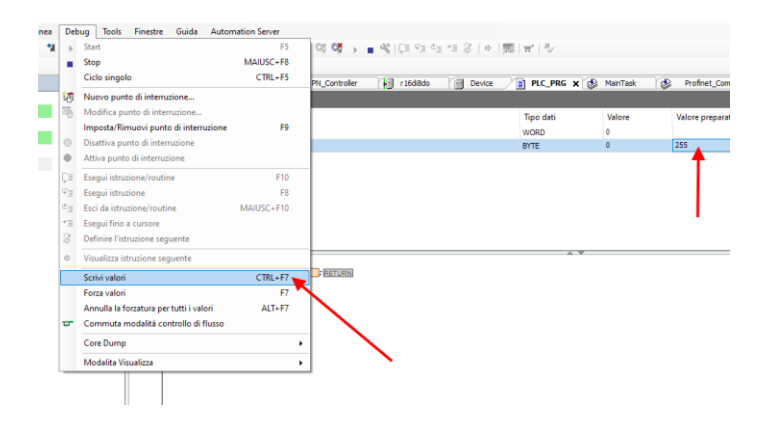

And then with "Write values" all the outputs are activated correctly.

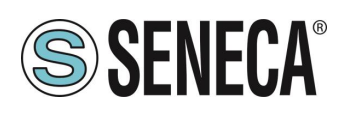

### 7. LOAD CELL CALIBRATION (ZE-SG3-P MODEL ONLY)

Calibration of the load cell can take place via the device webserver or by sending commands to the COMMAND register via Profinet.

There are two ways of calibrating the cell: via factory parameters and via sample weight. In calibration with factory parameters it is necessary to acquire only the tare value so that the device provides the net weight. For calibration with sample weight it is necessary to acquire the tare and the sample weight (also taking care to enter the value in technical units).

#### 7.1. LOAD CELL CALIBRATION THROUGH THE WEBSERVER

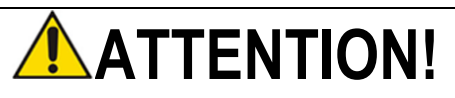

### TO PROCEED WITH CALIBRATION OF THE CELL THROUGH THE WEBSERVER YOU MUST HAVE PREVIOUSLY SET THE CELL PARAMETERS FROM THE GSDML FILE.

To calibrate the load cell through the webserver, access the "TEST AND LOAD CELL CALIBRATION" section . Depending on the two modes chosen between factory calibration or with sample weight, it will be possible to proceed according to the selected mode:

| S SENEC       | X ZE-SG3-P (web                       | server)      |              |
|---------------|---------------------------------------|--------------|--------------|
| Status        | TEST AND LOAD CELL CALIBR             | ATION PAGE:  |              |
| Setup         |                                       | VALUE        | UNIT MEASURE |
| Test and      | TEST WITH FUNCTION MODE: FACTORY CALL | BRATION      |              |
| Load Cell     | ADC RAW FILTERED                      | 838          |              |
| Calibration   | NET WEIGHT                            | -39246.91406 | [8]          |
| _             | GHOSS WEIGHT                          | -38330.58984 | [8]          |
| Update FW/    | PIECE COUNT<br>MAY NET WEICHT         | 0            | [4]          |
| Configuration | MIN NET WEIGHT                        | -30340.05078 | [8]          |
|               | STATUS REGISTER                       | 00200.10000  | 191          |
|               | FULLSCALE CELL                        |              |              |
|               | STABLE WEIGHT                         |              |              |
|               | NEGATIVE WEIGHT                       |              |              |
|               | DIGITAL INPUT 1                       |              |              |
|               | DIGITAL INPUT 2                       |              |              |
|               | ACQUIRE TARE (RAM)                    | RESET MAX    | RESET MIN    |
|               | LOAD CELL CALIBRATION                 |              |              |
|               |                                       |              | VALUE        |
|               | FUNCTION MODE: FACTORY CALIBRATION    |              |              |
|               | TARE ACQUISITION                      |              | FROM FIELD V |
|               | TARE ACQUISITION(FLASH)               |              |              |

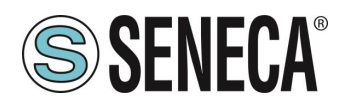

#### 7.1.1. CELL CALIBRATION WITH FACTORY PARAMETERS VIA WEBSERVER

In cell calibration with factory parameters it is not necessary to use a standard weight as reference is made to the parameters acquired in the factory.

The necessary data are:

-The cell sensitivity

-The cell full scale

For the cell calibration procedure it is necessary to acquire the tare. The tare can be entered manually in technical units (if known) or it can be acquired from the field.

#### 7.1.1.1. ACQUISITION OF THE TARE FROM THE FIELD VIA WEBSERVER

- 1) Enter the "Test and load cell calibration" web server page
- 2) Replace the tare on the cell
- 3) Wait for the measurement to stabilize
- 4) Press the "TARE ACQUISITION (FLASH)" button

#### LOAD CELL CALIBRATION

 VALUE

 FUNCTION MODE: FACTORY CALIBRATION

 TARE ACQUISITION

 TARE ACQUISITION(FLASH)

#### 7.1.1.2. MANUAL ENTRY OF THE TARE MANUAL VIA WEBSERVER

It is not always possible to acquire the tare value from the field (for example in the case of already filled silos), in these cases it is possible to introduce the tare weight in technical units.

#### LOAD CELL CALIBRATION

|                                    |          | VALUE              |
|------------------------------------|----------|--------------------|
| FUNCTION MODE: FACTORY CALIBRATION |          |                    |
| TARE ACQUISITION                   | _        | MANUAL INSERTION V |
| TARE VALUE [g]                     | 50.00000 | 750                |
| SET MANUAL TARE (FLASH)            |          |                    |

To acquire the tare value, press the "SET MANUAL TARE (FLASH)" button.

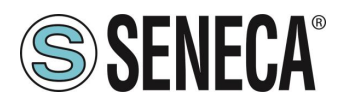

#### 7.1.2. CELL CALIBRATION WITH A SAMPLE WEIGHT VIA WEBSERVER

In cell calibration with a standard weight it is necessary to know:

#### -The cell sensitivity

-The cell full scale

-A standard weight (so that Standard weight + Tare are as close as possible to the cell full scale)

- 1) Enter the "Test and load cell calibration" web server page
- 2) Replace the tare on the cell
- 3) Wait for the measurement to stabilize
- 4) Press the "TARE ACQUISITION (FLASH)" button

### LOAD CELL CALIBRATION

#### FUNCTION MODE: CALIBRATION WITH STANDARD WEIGHT

TARE ACQUISITION(FLASH)

STANDARD WEIGHT ACQUISITION(FLASH)

- 5) Replace the Tare + Sample Weight
- 6) Wait for the measurement to stabilize
- 7) Press the "STANDARD WEIGHT ACQUISITION (FLASH)" button

#### 7.2. LOAD CELL CALIBRATION VIA PROFINET

The device provides a "COMMAND" register which allows sending commands from the PLC.

For the calibration of the load cell the procedure changes depending on the type of operating mode that was chosen in the configuration.

The device (and cell) configuration can be done in real time.

#### 7.2.1. FACTORY PARAMETERS CELL CALIBRATION VIA PROFINET

In cell calibration with factory parameters it is not necessary to use a standard weight as reference is made to the parameters acquired in the factory.

The necessary data are:

-The cell sensitivity -The cell full scale

The tare can be entered manually in technical units (if known) or it can be acquired from the field.

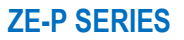

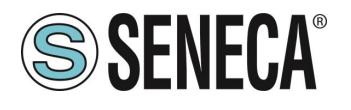

### 7.2.1.1. CELL CALIBRATION WITH FACTORY PARAMETERS AND WITH TARE ACQUIRED FROM THE FIELD VIA PROFINET

- 1) Place the tare on the load cell
- 2) Wait for the measurement to stabilize
- 3) Write the decimal value 49914 in the COMMAND variable
- 4) The device saves the new tare value in flash
- 5) The load cell is calibrated

#### 7.2.1.2. MANUAL ENTRY OF THE TARE MANUAL VIA PROFINET

It is not always possible to acquire the tare value from the field (for example in the case of already filled silos), in these cases it is possible to introduce the tare weight in technical units.

In the GSDML file there is the Use Manual Tare field and then Tare Value in which to insert the tare value in technical units.

Send the command: 50773 (decimal) in the COMMAND register the manual tare is acquired.

#### 7.2.2. CELL CALIBRATION WITH A SAMPLE WEIGHT VIA PROFINET

In cell calibration with a sample weight the necessary data are:

-The cell sensitivity

-The cell full scale

-The value (in technical units) of the sample weight that will be used

Furthermore, it is necessary to have a Sample weight (so that Sample weight + Tare are as close as possible to the full scale of the cell)

- 1) Place the tare on the load cell
- 2) Wait for the measurement to stabilize
- 3) Write the decimal value 49914 in the COMMAND variable
- 4) The device saves the new tare value in flash
- 5) Place the standard weight on the load cell
- 6) Wait for the measurement to stabilize
- 7) Write the decimal value 50700 in the COMMAND variable
- 8) The device saves the new standard weight value in flash
- 9) The load cell is calibrated

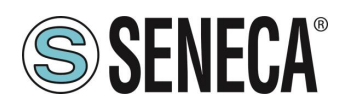

# 8. SEARCH AND MODIFICATION OF THE DEVICE IP WITH SENECA DISCOVERY TOOL

You can also get the IP address that has been set by using the "Seneca Discovery" tool.

The software can be downloaded from:

https://www.seneca.it/en/linee-di-prodotto/software/easy/sdd

Pressing the "search" button starts the search for all Seneca devices present in the network even if with IP addresses not compatible with the current PC configuration:

| * | IP              | Mode   | MAC               | Ping             | Name       | Hostname        | Firmware | CRC | Commands |  |
|---|-----------------|--------|-------------------|------------------|------------|-----------------|----------|-----|----------|--|
| € | 192.168.86.95   | DHCP   | 00:A7:C5:F1:11:92 | 2 ms             | R-16DI-8DO | 192.168.86.95   | 997.1014 | OK  | Assign   |  |
| ₽ | 192.168.90.199  | STATIC | C8:F9             | Different Subnet | Z-KEY      | 192.168.90.199  | 126.0    | OK  | Assign   |  |
| € | 192.168.85.8    | STATIC | C8:F9             | 4 ms             | Z-KEY      | 1               | 119.0    | OK  | Assign   |  |
| ₽ | 192.168.85.106  | STATIC | C8:F9             | 4 ms             | Z-PASS2-S  | 2               | 2940.343 | OK  | Assign   |  |
| Ð | 192.168.84.156  | STATIC | 00:22             | 2 ms             | Cloud BOX  | 1 6             | 7800.112 | OK  |          |  |
| Ð | 192.168.85.198  | STATIC | C8:F9             | 2 ms             | Z-PASS2-S  | 2               | 2940.335 | OK  | Assign   |  |
| € | 192.168.84.192  | STATIC | C8:F9             | 2 ms             | Z-TWS4     | 2               | 2940.331 | OK  | Assign   |  |
| € | 192.168.85.7    | STATIC | C8:F9             | 2 ms             | Z-PASS2    |                 | 3900.240 | OK  | Assign   |  |
| ₿ | 192.168.85.200  | STATIC | C8:F9             | 3 ms             | Z-TWS4     | 2               | 2940.220 | OK  |          |  |
| Ð | 192.168.85.69   | STATIC | 00:50             | 2 ms             | Cloud BOX  |                 | 7800.200 | OK  |          |  |
| Ð | 192.168.84.155  | STATIC | 00:22             | 2 ms             | Cloud BOX  | c sca           | 7800.111 | OK  |          |  |
| € | 192.168.85.103  | STATIC | C8:F9             | 2 ms             | Z-PASS2    | 1 3             | 3900.250 | OK  | Assign   |  |
| € | 192.168.100.101 | DHCP   | C8:F9             | Different Subnet | Z-PASS2    | 192.168.100.101 | 3900.240 | ОК  | Assign   |  |

It is now possible to change the address by pressing the "Assign" button:

| Assign IP     | x             |
|---------------|---------------|
|               |               |
|               | IP            |
| ✓ Static IP   | 192.168.86.95 |
| Netmask       | Gateway       |
| 255.255.255.0 | 192.168.86.1  |
| Assign        | Cancel        |

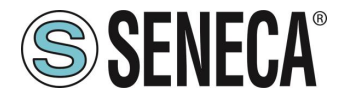

The software works on layer 2 level and it is therefore not necessary to have an Ethernet configuration compatible with the device you are looking for.

# **ATTENTION!**

UPON FIRST USE THE IP ADDRESS OF THE DEVICE IS NOT SET (0.0.0.0). IN THIS SITUATION IT WILL NOT BE POSSIBLE TO SEARCH FOR THE DEVICE WITH THE SENECA DISCOVERY TOOL SOFTWARE

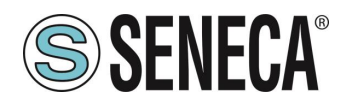

### 9. FIRMWARE UPDATE

The firmware update can be performed via the web server in the appropriate section.

## **ATTENTION!**

BEFORE ACCESSING THE WEB SERVER, DISCONNECT THE DEVICE FROM THE PROFINET NETWORK

### **ATTENTION!**

NOT TO DAMAGE THE DEVICE DO NOT REMOVE THE POWER SUPPLY DURING THE FIRMWARE UPDATE OPERATION.

# **ATTENTION!**

SOME MODELS ARE SUPPLIED WITHOUT AN IP ADDRESS (0.0.0.0). TO SET AN IP ADDRESS (FOR EXAMPLE TO ACCESS THE WEBSERVER OR TO CONNECT TO THE SENECA DISCOVERY DEVICE TOOL) USE THE PROFINET CONFIGURATION ENVIRONMENT OR FORCE THE ADDRESS 192.168.90.101 WITH THE APPROPRIATE DIP SWITCH